# **Time Management**

## Handboek

vs 1316.2

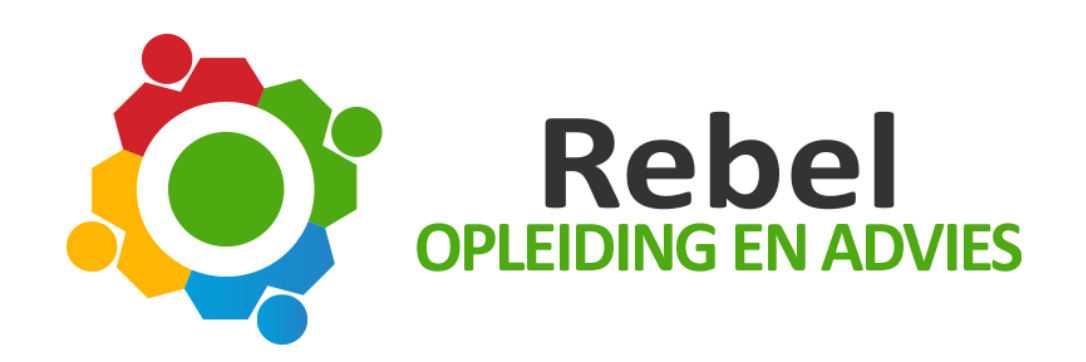

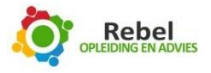

## Inhoud

| Voorwoord                                                                          | 3  |
|------------------------------------------------------------------------------------|----|
| Gemakkelijke instelling voor Outlook 2013 en 2016                                  | 4  |
| Het maken van mappen                                                               | 5  |
| Snelle stappen                                                                     | 9  |
| Snelkoppelingen aanmaken                                                           | 14 |
| Regels instellen                                                                   | 17 |
| TAKEN                                                                              | 23 |
| Categorieën aanmaken                                                               | 23 |
| Filter takenlijst op begindatum                                                    | 24 |
| Taken die u niet op een bepaald tijdstip wilt doen, maar wel op een bepaalde datum | 29 |
| Een filter maken voor taken zonder categorie                                       | 31 |
| Handig om te weten                                                                 | 35 |
| Aanpassen onderwerpregel                                                           | 35 |
| Weeknummers in agenda                                                              | 35 |
| Aanpassen standaard zoekmappen                                                     | 35 |
| Grotere letters                                                                    | 35 |
| Sneltoetsen                                                                        | 36 |
| Navigatie e-mail                                                                   | 36 |
| E-mail bewerken                                                                    | 37 |
| Navigatie nieuwe e-mail                                                            | 37 |
| Adresboek                                                                          | 38 |
| Agenda                                                                             | 38 |
| Navigatie agenda                                                                   | 39 |
| Zoeken                                                                             | 39 |
|                                                                                    |    |

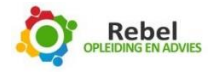

## Voorwoord

Beste cursis(te),

Voor u ligt het handboek Time Management als onderdeel van de training Time Management. Dit handboek omvat twee delen: het ene deel is een handout van de presentatie die tijdens de training wordt gebruikt. Het andere deel is een korte handleiding voor het gebruik van Outlook 2013 en 2016 om Outlook zo te gebruiken dat het dienstbaar is aan uw Time Management. Het is de bedoeling dat het handboek als geheugensteun gebruikt wordt na de training., het is dus geen complete training.

Wanneer u veel wilt leren tijdens de training, maak dan zo veel mogelijk aantekeningen. Schrijf gerust in dit handboek, het is uw boek! Time Management is een manier van leven die u zich kunt aanleren. Dat betekent dat u zult moeten trainen en volhouden om het toe te passen in uw leven.

U volgt de Time Management Training voor u zelf, stel dan ook gerust veel vragen of opmerkingen. Door interactie leert u veel sneller en de trainer zal zich graag op uw situatie richten.

Wij wensen u veel genoegen met het toepassen van Time Management!

Met vriendelijke groet,

Het team van Rebel Opleiding en Advies

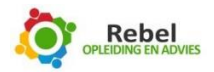

Eerste deel van het handboek bij de Time Management Training

## Gemakkelijke instelling voor Outlook 2013 en 2016

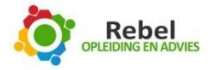

#### Het maken van mappen

Als eerst passen we de eigenschappen van het **Postvak IN** aan. Nu worden alleen de ongelezen emails weergegeven. De bedoeling is dat **ALLE** (dus ook de gelezen) e-mails worden weergegeven. Dit doen we als volgt:

Klik met de rechtermuisknop op **Postvak IN**. Klik dan op **Eigenschappen** .

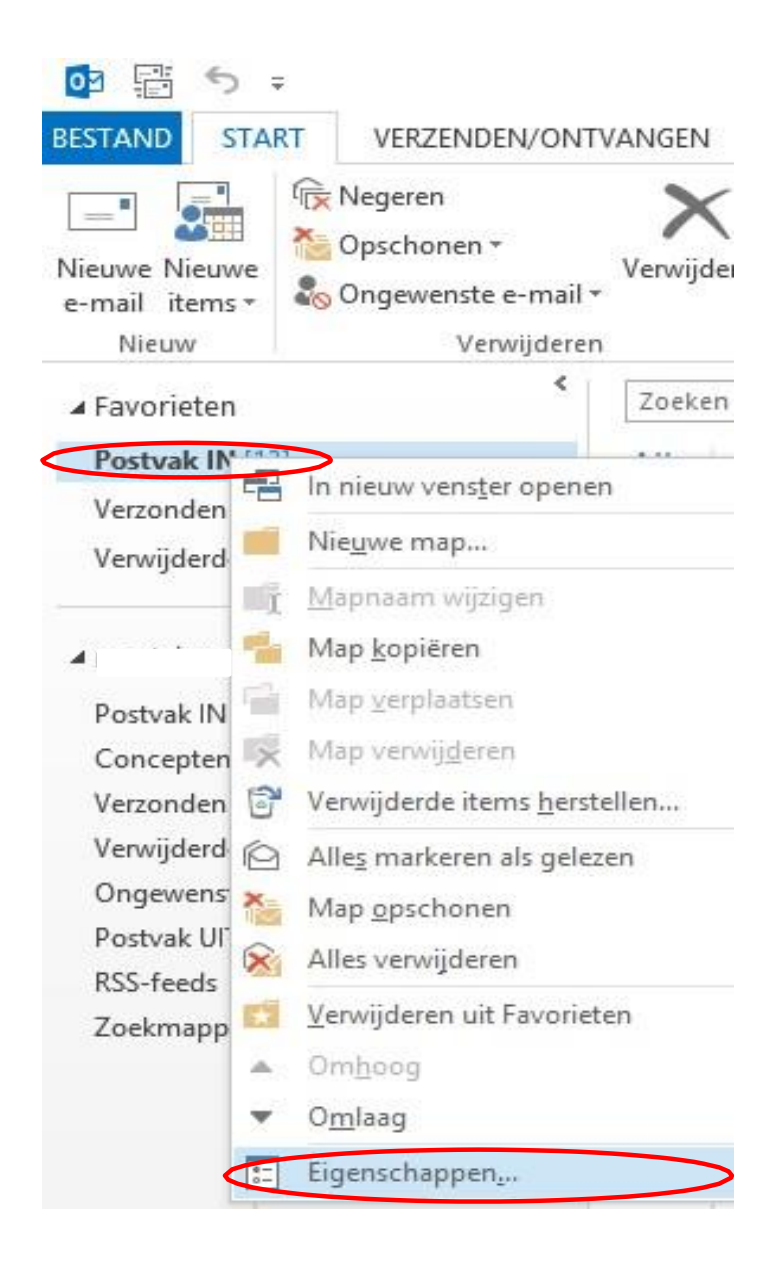

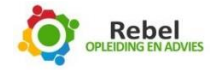

Het volgende scherm verschijnt wanneer u klikt op **Eigenschappen**:

|             | Eigenso               | chappen van Post     | vak IN                           |
|-------------|-----------------------|----------------------|----------------------------------|
| AutoA       | rchiveren<br>Algemeen | Machtigingen<br>Int  | Synchronisatie<br>roductiepagina |
| Postvak IN  |                       |                      |                                  |
| Type:       | Map met E-m           | ail en post items    |                                  |
| Locatie:    | \\test@rebel          | opleidingenadvies.nl |                                  |
| Beschrijvin | g:                    |                      |                                  |
|             |                       |                      |                                  |
|             |                       |                      |                                  |
| Aantal      | ongelezen items i     | weergeven            |                                  |
| Totaal a    | antal items weer      | geven                |                                  |
| Gebruik bi  | i posten naar dez     | e map: IPM.Post      | ~                                |
|             |                       |                      |                                  |
|             |                       |                      |                                  |
| Mapgroo     | tte                   |                      |                                  |
|             |                       |                      |                                  |
|             |                       |                      |                                  |
|             |                       |                      |                                  |
|             |                       |                      |                                  |
|             |                       |                      |                                  |
|             |                       |                      |                                  |

Hier geeft u nu aan **'Totaal aantal items weergeven'**. Daarna klikt u op **Toepassen** en vervolgens op **OK**.

In Postvak IN wordt nu het totaal aantal items al weergegeven.

De bedoeling is dat we aan het einde van elke (werk)dag ons Postvak IN leeg hebben. Er moet een beslissing genomen worden over de e-mail die binnenkomt. De volgende beslissingen kunnen genomen worden:

- 1. De e-mail gelijk afhandelen (binnen 2 minuten klaar).
- 2. De e-mail op de takenlijst zetten (moet binnen een week klaar zijn, dus voordat het volgende wekelijkse onderhoud plaatsvindt).
- 3. De e-mail op de Later/misschien lijst zetten (hier wordt tijdens het wekelijks onderhoud een beslissing over genomen).

Als een e-mail is afgehandeld verplaatsen we deze naar de map Archief.

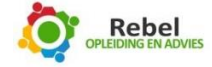

Wanneer u iemand een e-mail stuurt met daarin een verzoek, dan kunt u deze e-mail kopiëren naar de map **Wachten op**, zodat u altijd een overzicht hebt van onbeantwoorde verzoeken.

Hiervoor gaan we de volgende mappen aanmaken:

- 1. Archief
- 2. Wachten op lijst
- 3. Later/Misschien lijst
- 4. Projecten
- 5. Eerstvolgende Actie

Dit doen we als volgt: Ga naar het tabblad **Map**. Klik op **'Nieuwe map'** of kies voor de sneltoets: **Ctrl+Shift+E**.

| 0                              | = 📰 🔚 =                                        |                                             |                                |                           |
|--------------------------------|------------------------------------------------|---------------------------------------------|--------------------------------|---------------------------|
| BESTAND START                  | VERZENDEN/ON                                   | TVANGEN                                     | MAP B                          | ELD                       |
| Nieuwe<br>map zoekmap<br>Nieuw | Map ko<br>Mapnaam<br>wijzigen Map ve<br>Acties | p <b>piëren</b><br>erplaatsen<br>erwijderen | Alles markerer<br>als gelezen  | Regels nu<br>uitvoeren we |
| ⊳ Favorieten                   | <                                              | Zoeken                                      | in Huidig postv                | ak (Ctrl+E)               |
| ▲ test@rebelople               | eidingenadvies.nl                              | Alles<br>Er a                               | Ongelezen<br>zijn geen items o | D<br>die hier kunnen      |
| Postvak IN                     |                                                |                                             |                                |                           |
| Concepten                      |                                                |                                             |                                |                           |
| Verzonden items                | 5                                              |                                             |                                |                           |
| Verwijderde iten               | 15                                             |                                             |                                |                           |
| Ongewenste e-n                 | nail                                           |                                             |                                |                           |
| Postvak UIT                    |                                                |                                             |                                |                           |
| RSS-feeds                      |                                                |                                             |                                |                           |
| Zoekmappen                     |                                                |                                             |                                |                           |
|                                |                                                |                                             |                                |                           |
|                                |                                                |                                             |                                |                           |
|                                |                                                |                                             |                                |                           |
|                                |                                                |                                             |                                |                           |

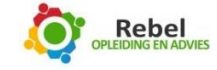

U krijgt nu het volgende scherm in beeld:

|      | Nieuwe map maken                      |   |
|------|---------------------------------------|---|
|      | Naam:                                 |   |
| <    | 1 Archief                             | ] |
|      | Map bevat:                            |   |
|      | E-mail en postitems                   | ו |
|      |                                       | - |
|      | selecteer waar a de map will optiaan: |   |
|      | Postvak IN                            |   |
|      | Concepten                             |   |
|      | Verzonden items                       |   |
|      | ▷ III Agenda                          |   |
|      | Contactpersonen                       |   |
|      | Notities                              |   |
|      | 👩 Ongewenste e-mail                   |   |
|      | Postvak UIT                           |   |
|      | OK Annuleren                          | 1 |
| - 11 |                                       |   |

Vul de naam in van de nieuw te maken map. In dit geval **Projecten**.

Daaronder geeft u aan bij 'map bevat': E-mail en postitems.

Onder 'selecteer waar...' geeft u **Persoonlijke Eigenschappen** aan of in plaats daarvan uw

e-mailadres.

Klik nu op **OK**. We hebben een nieuwe map aangemaakt.

Maak nu op dezelfde manier: Archief, Wachten op lijst, Later/Misschien en Eerstvolgende Actie.

In Outlook komen de mappen nu als volgt aan de linkerkant te staan.

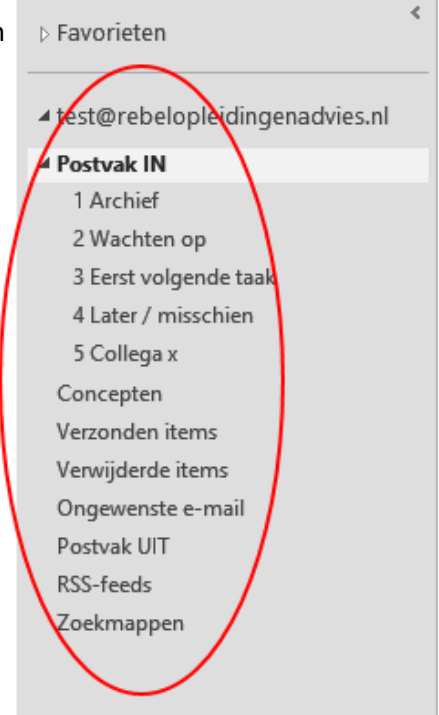

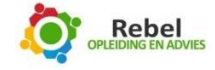

## Snelle stappen

In Outlook werken we veel met Sneltoetsen. Er is ook een mogelijkheid om Snelle stappen in te richten.

Hier worden meerdere opdrachten onder een opdracht verzamelt waar dus ook één sneltoets aan verbonden wordt.

In het lint van tabblad **Start** vindt u de groep **Snelle stappen**. Klik op het **pijltje** bij Snelle Stappen.

| Antwoorden en             | <ul> <li>✓ Gereed</li> <li>✓ Nieuwe maken</li> </ul> | Ō                                     | <mark>≂ Regels →</mark><br>Mark OneNote                                                                                                    | E Ca<br>III Ca<br>I► Op                                                                                                    | ategoriseren ~<br>pvolgen ~                                                                                                    | 1                                                                                                    |                                                                                                    |
|---------------------------|------------------------------------------------------|---------------------------------------|----------------------------------------------------------------------------------------------------|----------------------------------------------------------------------------------------------------|----------------------------------------------------------------------------------------------------|----------------------------------------------------------------------------------------------------|----------------------------------------------------------------------------------------------------|
| Snelle                    | stappen                                              | rs.                                   | Verplaatsen                                                                                                    |                                                                                                    | Labels                                                                                                    |                                                                                                    |                                                                                                    |
|                           |                                                      | Me                                    | eer<br>et snelle stappen k<br>et één muisklik uit                                                                                              | unt u me<br>voeren.                                                                                                    | erdere acties                                                                                                    |                                                                                                    |                                                                                                    |
|                           |                                                      | 1 Ar<br><b>E E-m</b><br><b>Q</b> Anti | chief 🔄 🖂<br>ail aan team 🗸<br>woorden en 🍞                                                                                                    | Aan man<br>Gereed<br>Nieuwe r                                                                                                    | nager<br>maken                                                                                                    |                                                                                                    |                                                                                                    |
|                           |                                                      | Ni                                    | euwe snelle stap                                                                                                    |                                                                                                    | •                                                                                                    |                                                                                                    |                                                                                                    |
|                           | 0                                                    | Sn                                    | elle stappen <u>b</u> eher                                                                                                    | en                                                                                                    |                                                                                                    |                                                                                                    |                                                                                                    |
| lle stappen <u>b</u> eher | en                                                   |                                       |                                                                                                    |                                                                                                    | .:                                                                                                    |                                                                                                    |                                                                                                    |
|                           |                                                      |                                       | Sne                                                                                                    | lle stappe                                                                                                    | en beheren                                                                                                    |                                                                                                    | ? ×                                                                                                    |
|                           | Snelle sta                                           | sp:                                   |                                                                                                    | Beschrijving                                                                                                    | р:                                                                                                    |                                                                                                    |                                                                                                    |
|                           | V Ge                                                 | reed                                  |                                                                                                    | V Ge                                                                                                    | reed                                                                                                    |                                                                                                    |                                                                                                    |
|                           | 😂 Aa                                                 | in manag                              | er                                                                                                    | Acties:                                                                                                    | V Markeren als v                                                                                                    | roltooid                                                                                                    |                                                                                                    |
|                           |                                                      | mail aan t                            | eam                                                                                                    |                                                                                                    | Maar map verp                                                                                                    | laatsen                                                                                                    |                                                                                                    |
|                           | Eg Ar                                                | twoorder                              | n en ver                                                                                                    | <u>S</u> neltoets:<br><u>K</u> nopinfo:                                                                                                    | Geen<br>Hiermee markeert u<br>e-mailbericht als vo<br>e-mailbericht naar<br>e-mailbericht als ge                                                                                                    | jelezen<br>1 het geselecteerd<br>1tooid, verplaatst<br>een map en mark<br>2lezen.                                                                                                    | se<br>tu het<br>æert u het                                                                                                    |
|                           | <b>^</b>                                             | l Nieu                                | W V                                                                                                    | <u>B</u> ewerker                                                                                                    | n <u>D</u> upliceren                                                                                                    | Verwijderen                                                                                                    |                                                                                                    |
| uw en kies<br>verplaatsen | ≨tanda                                               | ardv                                  | Naar map verplaatsen<br>Categoriseren en verpl<br>Markeren en verplaats<br>Nieuwe e-mail naar:<br>Doorsturen naar:<br>Nieuwe vergadering m     | aatsen<br>en<br>net:                                                                                                    | [                                                                                                    | ОК                                                                                                    | Annuleren                                                                                                    |
|                           | Te stappen behere                                    | Ile stappen <u>b</u> eheren           | Antwoorden en ? Nieuwe maken<br>Snelle stappen<br>Mid<br>Mid<br>mid<br>Ile stappen beheren<br>Ile stappen beheren<br>ww en kies<br>verplaatsen | Antwoorden en ? Nieuwe maken<br>Snelle stappen<br>Meer<br>Meer<br>Met snelle stappen k<br>met één muisklik uit<br>I Archief<br>E-mail aan team<br>Antwoorden en ?<br>Nieuwe snelle stappen beher<br>Snelle stappen beheren<br>Ile stappen beheren<br>Snelle stappen beheren<br>Snelle stappen beheren<br>Nieuwe snelle stap<br>Snelle stappen beheren<br>Nieuwe snelle stap<br>Snelle stappen beheren<br>Nieuwe snelle stap<br>Snelle stappen beheren<br>Nieuwe snelle stap<br>Snelle stappen beheren<br>Nieuwe snelle stap<br>Snelle stappen beheren<br>Nieuwe snelle stap<br>Snelle stappen beheren<br>Nieuwe snelle stap<br>Snelle stappen beheren<br>Nieuwe snelle stap<br>Snelle stappen beheren<br>Nieuwe snelle stap<br>Snelle stappen beheren<br>Nieuwe snelle stap<br>Snelle stappen beheren<br>Nieuwe snelle stap<br>Nieuwe snelle stap<br>Nieuwe snelle stap<br>Nieuwe snelle stap<br>Nieuwe snelle stap<br>Nieuwe snelle stap<br>Nieuwe snelle stap<br>Nieuwe snelle stap<br>Nieuwe snelle stap<br>Nieuwe snelle stap<br>Nieuwe snelle stap | Antwoorden en ? Nieuwe maken<br>Snelle stappen<br>Meer<br>Meer<br>Met snelle stappen kunt u me<br>met één muisklik uitvoeren.<br>Ile stappen beheren<br>Ile stappen beheren<br>Ile stappen beheren<br>Snelle stappen beheren<br>Snelle stappen beheren<br>Snelle stappen beheren<br>Snelle stappen beheren<br>Snelle stappen beheren<br>Snelle stappen beheren<br>Snelle stappen beheren<br>Snelle stappen beheren<br>Snelle stappen beheren<br>Snelle stappen beheren<br>Snelle stappen beheren<br>Met snelle stappen beheren<br>Snelle stappen beheren<br>Snelle stappen beheren | Antwoorden en * Nieuwe maken<br>Snelle stappen<br>Meer<br>Meer<br>Met snelle stappen kunt u meerdere acties<br>met één muisklik uitvoeren.<br>Ile stappen beheren<br>Ile stappen beheren<br>Snelle stappen beheren<br>Snelle stapp | Antwoorden en ? Nieuwe maken<br>Snelle stappen<br>Weer<br>Meer<br>Meer<br>Meer<br>Met snelle stappen kunt u meerdere acties<br>met één muisklik uitvoeren.<br>Pieuwe snelle stap<br>Snelle stappen beheren<br>Ile stappen beheren<br>Ile stappen beheren<br>Snelle stappen beheren<br>Snelle stappen beheren<br>Snelle stappen beheren<br>Snelle stappen beheren<br>Snelle stappen beheren<br>Snelle stappen beheren<br>Snelle stappen beheren<br>Nieuwe snelle stap<br>Snelle stappen beheren<br>Nieuwe snelle stap<br>Snelle stappen beheren<br>Nieuwe snelle stap<br>Nieuwe snelle stap<br>Snelle stappen beheren<br>Nieuwe snelle stap<br>Snelle stappen beheren<br>Nieuwe snelle stap<br>Snelle stappen beheren<br>Nieuwe snelle stap<br>Snelle stappen beheren<br>Nieuwe snelle stap<br>Snelle stappen beheren<br>Nieuwe snelle stap<br>Nieuwe snelle stap<br>Nieuwe snelle stap<br>Nieuwe snelle stap<br>Nieuwe snelle stap<br>Nieuwe snelle stap<br>Nieuwe snelle stap<br>Nieuwe snelle stap<br>Nieuwe snelle stap<br>Nieuwe snelle stap<br>Nieuwe snelle stap<br>Nieuwe snelle stap<br>Nieuwe snelle stap<br>Nieuwe verplaatsen<br>Nieuwe verplaatsen<br>Nieuwe ver |

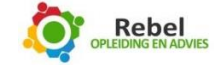

Het volgende scherm wordt geopend. Bij <u>N</u>aam vermeldt u Archief. Zorg ervoor dat Naar map verplaatsen en Markeren als gelezen aangevinkt staan. Bij Map kiezen, kiest u Archief.

| ladat deze snelle stap is gemaak |                                         |              |
|----------------------------------|-----------------------------------------|--------------|
| and a second state of games      | t, hoeft u deze gegevens niet opnieuw i | n te voeren. |
| Naam: 1 Archief                  |                                         |              |
| diar                             |                                         |              |
|                                  |                                         | 0            |
| Naar map verplaatsen             | Map kiezen                              | (~)          |
| Markeren als gelezen             | Map kiezen                              | ~            |
| Winankeren als gelezen           | 2 Wachten op                            |              |
| Outline                          | 📕 1 Archief                             |              |
| <u>Opnes</u>                     | 5 Collega x                             | el           |
|                                  | 💼 4 Later / misschien                   |              |
|                                  | 3 Eerst volgende taak                   |              |
|                                  | Andere man                              |              |
|                                  | Protocol and a second process           |              |

#### Klik vervolgens op <u>O</u>pties

Onderstaand scherm verschijnt.

| Bewerk de ac<br>Acties | ties die door de snelle s | tap worden uitge | voerd. |        |
|------------------------|---------------------------|------------------|--------|--------|
| 🛀 Naar ma              | p verplaatsen             |                  | ~      | $\sim$ |
| <b>1</b>               | Archief                   |                  | ¥      | ·      |
| Actie toes             | oegen                     |                  |        |        |
|                        |                           |                  |        |        |

Zoals u ziet staat in het bovenste gedeelte alles ingevuld op de manier zoals u het zojuist ingesteld heeft.

Om het *Snelle stappen bewerken* af te ronden, vult u onder **Optioneel**, bij <u>T</u>ekst van knopinfo, het volgende in: Verplaatsen naar Archief. Klik op <u>Opslaan</u> en op OK.

U heeft een Snelle stap aangemaakt.

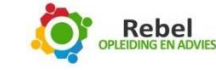

10

Soms is het handig om een kopie van een e-mail bericht te koppelen aan uw agenda. Zo heeft u in uw agenda alle relevante informatie bij elkaar.

Klik op het **pijltje** bij Snelle Stappen.

| <ul> <li>1 Archief</li> <li>Aan manager</li> <li>E-mail aan team</li> <li>✓ Gereed</li> <li>Antwoorden en</li> <li>Nieuwe maken</li> </ul> | Verplaatsen *                                             | Ongelezen/gelezen Categoriseren - Onvolgen - |
|----------------------------------------------------------------------------------------------------|-----------------------------------------------------------|----------------------------------------------|
| Snelle stappen                                                                                                    | Verplaatsen                                               | Labels                                       |
|                                                                                                    | Meer<br>Met snelle stappen kur<br>met één muisklik uitvo  | nt u meerdere acties<br>beren.               |
|                                                                                                    | 1 Archief ♀ A<br>E-mail aan team ✓ G<br>Antwoorden en ⅔ N | an manager<br>ereed<br>lieuwe maken          |
|                                                                                                    | Nieuwe snelle stap                                        | ÷                                            |
| Klik op Snelle stappen <u>b</u> eheren                                                                                                    | Snelle stappen <u>b</u> eherer                            | l                                            |

Klik op Nieuw en daarna op Aangepast

| Snelle stappen beheren                                                                                                    |                                                                                                    | ?       | $\times$ |
|----------------------------------------------------------------------------------------------------|----------------------------------------------------------------------------------------------------|---------|----------|
| Snelle stap:                                                                                                    | Beschrijving:                                                                                                    |         |          |
| <ul> <li>9 AFspraak maken</li> <li>Naar 2 Wachten op</li> <li>nieuwe afspraak me</li> <li>6 naar facturen</li> <li>4 naar projecten</li> <li>naar eerst volgende</li> <li>3 Eerst volgende taak</li> <li>1 Archief</li> <li>Aan manager</li> </ul> | 9 AFspraak maken met bijlage<br>Acties: Een afspraak met een bijlag<br>Verplaatsen naar: 1 Archief<br>Sneltoets: Ctrl+Shift+9<br>Knopinfo: naar 9 afspraak | e maken |          |
| E-mail aan team                                                                                                    | <u>B</u> ewerken <u>D</u> upliceren <u>V</u> erwijde                                                                                                    | ren     |          |
| Standaardw<br>Naar map verplaat<br>Categoriseren en<br>Vlag toevoegen er<br>Nieuwe e-mail naa<br>Doorsturen naar:<br>Nieuwe vergaderin<br>Y Aangepast                                                                                              | en<br>erplaatsen<br>verplaatsen<br>r:<br>g met:                                                                                                    | Annul   | eren     |

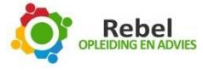

Vervang de woorden **Mijn snelle stap** voor een naam die u wilt, bijvoorbeeld: **Afspraak met bijlage**. Bij **Kies een actie** drukt u op de pijl om vervolgens naar beneden te scrollen om te kiezen voor **Een afspraak met een bijlage maken**.

|      | Heam                                                                                                    |                            |   |
|------|----------------------------------------------------------------------------------------------------|----------------------------|---|
| 20   | Mijn snelle stap                                                                                                    |                            |   |
|      | his on the second second was a second second s | states the word at the     |   |
| oeg  | meronder attes toe die worden uitgevoerd wanneer er op deze                                                                                                    | snelle stap wordt geklikt. |   |
|      |                                                                                                    | C                          | > |
| Kies | een actie                                                                                                    | Ľ                          | 2 |
| ~    | Markeren als voltooid                                                                                                    | ^                          |   |
| 2    | Een taak met bijlage maken                                                                                                    |                            |   |
| 2    | Een taak met tekst van bericht maken                                                                                                    |                            |   |
| Re   | igeren                                                                                                    |                            |   |
| E3   | Nieuw bericht                                                                                                    |                            |   |
| 8    | Doorsturen                                                                                                    |                            |   |
| 9    | Beantwoorden                                                                                                    |                            |   |
| 8    | Allen beantwoorden                                                                                                    |                            |   |
| 82   | Antwoord met vergadering                                                                                                    |                            |   |
| 18-3 | Bericht als een bijlage doorsturen                                                                                                    |                            |   |
| Afs  | praak                                                                                                    |                            |   |
| 50   | Micome vergadering                                                                                                    |                            | - |
| -    | Een afspraak met een bijlage maken                                                                                                    |                            |   |
|      | Een anspraak met die tekst van het bescht maken                                                                                                    |                            | p |
|      | sprekken                                                                                                    |                            | - |

Kies nu **Actie toevoegen** om nog een handeling toe te voegen. We willen namelijk in de zelfde werkgang het originele mailbericht van Postvak in verplaatsen naar het Archief. Wanneer het bericht belangrijk genoeg is om in de agenda te plaatsen is deze ook belangrijk genoeg om in het archief op te slaan.

|                                                   |                                                                       | ? ×                           |
|---------------------------------------------------|-----------------------------------------------------------------------|-------------------------------|
| Naam:<br>Een afspra                               | ak met een bijlage maken                                              |                               |
| Voeg hieronder actie<br>Acties<br>Een afspraak me | is toe die worden uitgevoerd wanneer er op de<br>et een bijlage maken | ze snelle stap wordt geklikt. |
| Actig toevoegen                                   | $\triangleright$                                                      |                               |
|                                                   |                                                                       |                               |
|                                                   |                                                                       |                               |
|                                                   |                                                                       |                               |
|                                                   |                                                                       |                               |
| Optioneel                                         |                                                                       |                               |
| Optioneel<br>Snejtoets:<br>Jekst van knopinfo:    | Ctrl+Shift+9                                                          |                               |

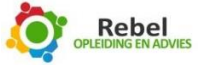

Kies voor **Naar map verplaatsen** dan kiezen voor **1 Archief**. Kies bij **sneltoets** voor **Ctrl = Shift + 9**, dit wordt de sneltoets voor deze handeling.

Bij **tekst van knopinfo** tikt u een voor u herkenbare tekst en klik vervolgens op voltooien.

| elle stap             | p bewerken                                             | ?                    | >     |
|-----------------------|--------------------------------------------------------|----------------------|-------|
|                       | <u>N</u> aam:<br>Afspraak maken met bijlage            |                      |       |
| Voeg hie<br>geklikt.  | eronder acties toe die worden uitgevoerd wanneer er op | p deze snelle stap w | rordt |
| Een                   | afspraak met een bijlage maken                         | ~                    | ] ×   |
| Naa                   | n map verplaatsen                                      | ~                    | ] ×   |
| <                     | 1 archief                                              | ~                    | ]     |
| Actig                 | toevoegen                                              |                      |       |
| Optione               | el                                                     |                      |       |
| Snejtoet<br>Tekst var | s: Ctrl+Shift+9                                        |                      |       |
|                       |                                                        | /oltooien Ann        | ulara |

Wanneer dit voltooid is drukt u **Ctrl+Shift+9**, nu opent er een nieuwe afspraak in de digitale agenda met in de bijlage een kopie van het originele mailbericht. Wanneer u later in de agenda deze afspraak oproept kunt u nog meer info toevoegen aan de afspraak.

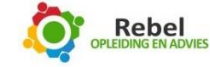

## Snelkoppelingen aanmaken

We gaan nu naar het **Snelkoppelingen aanmaken**. Dit doet u door te klikken op de drie puntjes onderin uw scherm, òf door gebruik te maken van de sneltoets **Ctrl+7**. Kies **Snel<u>k</u>oppelingen** 

|                                | Alles Ongelezen               | Door Datum T Niscoute 1   |                                  |
|--------------------------------|-------------------------------|---------------------------|----------------------------------|
| test@rebelopleidingenadvies.nl | Er zijn geen items die hier k | unnen worden weergegeven. |                                  |
| Postvak IN                     |                               |                           |                                  |
| 1 Archief                      |                               |                           |                                  |
| 2 Wachten op                   |                               |                           |                                  |
| 3 Eerst volgende taak          |                               |                           |                                  |
| 4 Later / misschien            |                               |                           |                                  |
| 5 Collega x                    |                               |                           |                                  |
| Concepten                      |                               |                           |                                  |
| Verzonden items                |                               |                           |                                  |
| Verwijderde items              |                               |                           |                                  |
| Ongewenste e-mail              |                               |                           |                                  |
| Postvak UIT                    |                               |                           |                                  |
| RSS-feeds                      |                               |                           |                                  |
| Zoekmappen                     |                               |                           |                                  |
|                                |                               |                           |                                  |
|                                |                               |                           |                                  |
|                                |                               |                           |                                  |
|                                | testine dire                  |                           |                                  |
| 14                             | vigatieopties                 |                           |                                  |
|                                | tities                        | ▲ Snelkoppelinger         | n                                |
| M                              | ppen                          | Outlook Vandai            | Naam van groep wij <u>z</u> igen |
| S                              | slkoppelingen                 | Microsoft Office          | Groep verwijderen                |
|                                |                               | Outlook Vandai            | Nieuwe snelkonnelingsgroop       |
|                                |                               | outook fullu              | Neuwe sneikoppelingsgroep        |
|                                |                               | i                         | 2 <u>N</u> ieuwe snelkoppeling   |
|                                |                               |                           | <ul> <li>Omboog</li> </ul>       |

O<u>m</u>laag

We gaan hier een nieuwe groep aanmaken. Klik met de rechtermuisknop op **Snelkoppelingen**. Klik dan op **Nieuwe snelkoppelingsgroep.** 

Geef als naam bijvoorbeeld uw eigen naam op. In het voorbeeld is Rebel gebruikt.

Klik nu met de rechtermuisknop op de **naam** (Rebel) en klik dan op **Nieuwe snelkoppeling**.

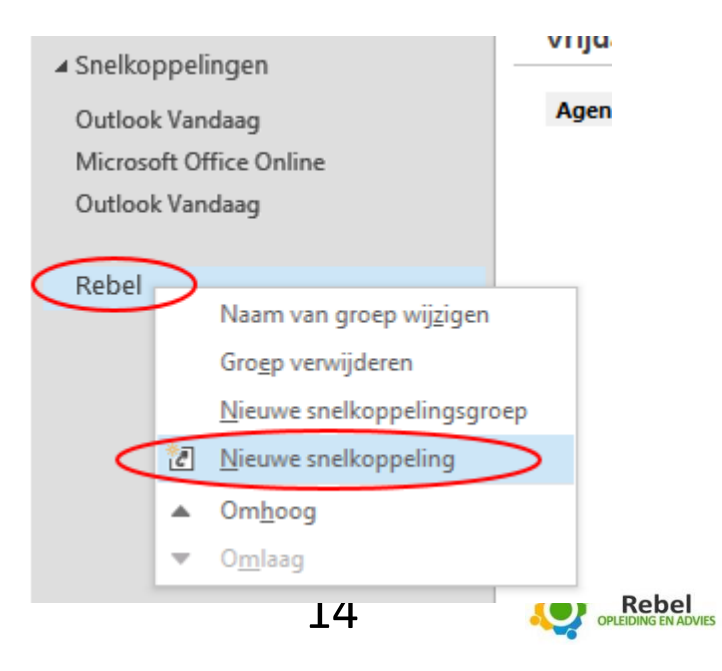

Onderstaand scherm komt nu in beeld.

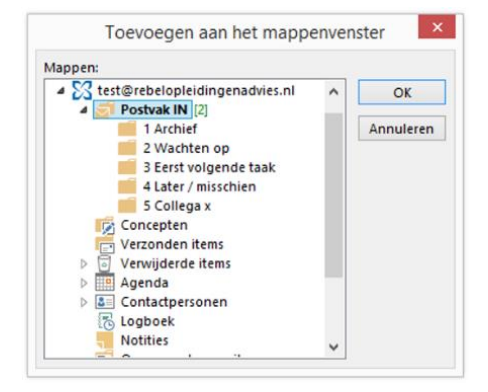

Kies in deze lijst de volgende items:

- 1. Postvak IN
- 2. 1 Archief
- 3. 2 Wachten op
- 4. 3 Eerst volgenden taak
- 5. 4 Later / misschien
- 6. 5 Collega x

De linker kolom bij **Snelkoppelingen** komt er als volgt uit te zien.

We gaan nu nog 1 extra groep aanmaken, namelijk **Sites**. Dit doen we als volgt:

Klik met de rechtermuisknop op **Snelkoppelingen**. Kies voor **Nieuwe Snelkoppelingsgroep**. Noem deze **Sites**.

|           | Snelkoppelingen         |
|-----------|-------------------------|
|           | Outlook Vandaag         |
|           | Microsoft Office Online |
|           | Outlook Vandaag         |
|           | ⊿ Rebel                 |
|           | Postvak IN              |
|           | 1 Archief               |
|           | 2 Wachten op            |
|           | 3 Eerst volgende taak   |
|           | 4 Later / misschien     |
|           | 5 Collega x             |
|           |                         |
| $\langle$ | Sites                   |
|           |                         |
|           |                         |

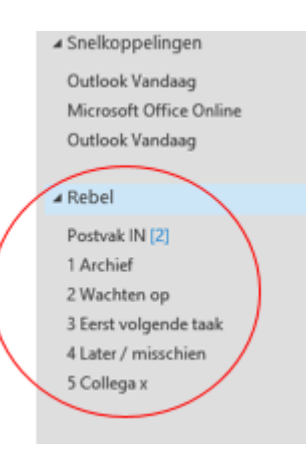

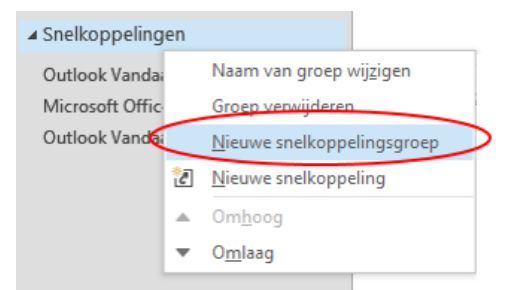

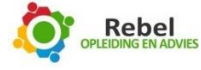

Om websites in de map **Sites** te plaatsen, open u eerst de website die u wilt 'opslaan'.

Klik in de adresbalk op het icoontje naast de URL.

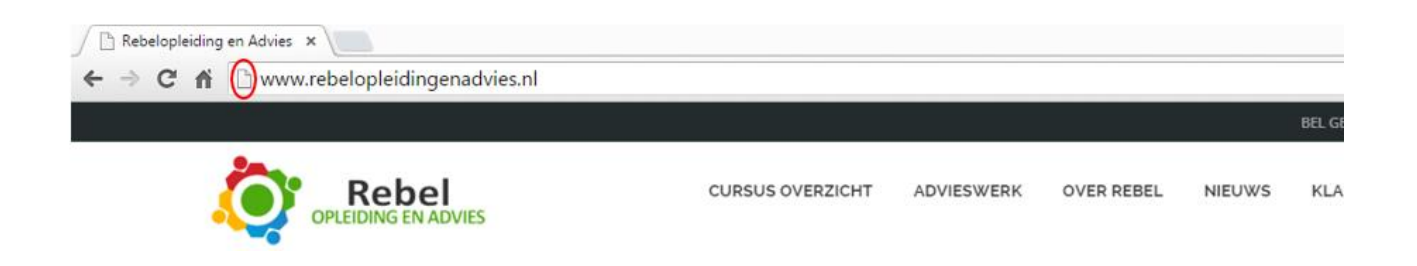

Houd de linker muisknop ingedrukt en sleep, in dit geval <u>www.rebelopleidingenadvies.nl</u>, naar de map **Sites.** Open de link en u ziet dat de website aan de rechterzijde geopend is (zie afbeelding hieronder).

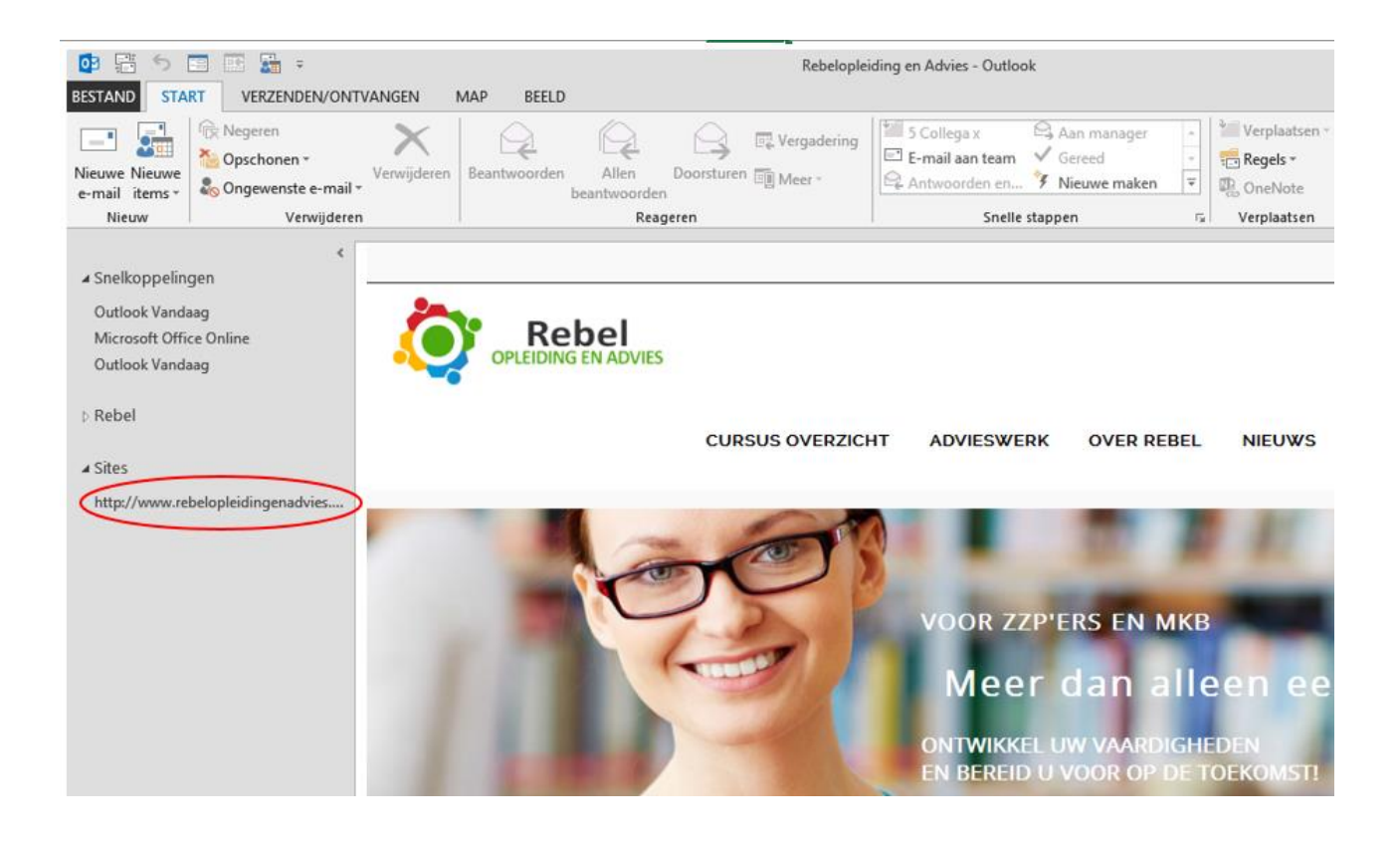

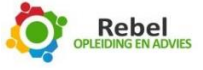

## Regels instellen

We gaan nu een regel instellen voor de e-mails die in de map **Wachten op** terecht moeten komen.

Als u een e-mail verstuurt met een verzoek, wacht u automatisch op een antwoord. Wanneer u niet opschrijft wat u gevraagd heeft en waar u op wacht, is de kans groot dat u het vergeet. Hiervoor maken we de lijst **Wachten op**.

De regel die we gaan instellen is als volgt. Wanneer u iemand een e-mail stuurt met daarin een verzoek, zet u onderaan (bijvoorbeeld onder de handtekening) **[w]**. Straks herkent Outlook de tekst **[w]** en zal deze e-mail automatisch verplaatst worden naar de map **Wachten op**. Hier heeft u een overzicht van alle openstaande vragen, waarop u nog een reactie verwacht.

Vervolgens wordt deze e-mail door de ontvanger beantwoord. Omdat **[w]** in de e-mail staat, kan deze weer terecht komen in de map **Wachten op**. Ook hiervoor is een regel om dit te voorkomen. We voegen straks een regel toe waarin **RE:** komt te staan. Wanneer Outlook de tekst **RE:** tegenkomt, zal het de **[w]** negeren en de e-mail dus niet voor de tweede keer verplaatsen naar de map **Wachten op**.

Hieronder volgt de uitleg hoe u deze regel in kunt stellen.

Klik op het tabblad Start. Klik nu op Regels. Klik daarna op Regels en waarschuwingen beheren...

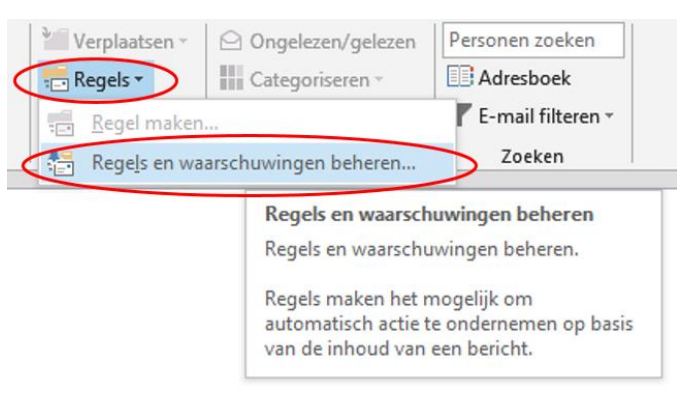

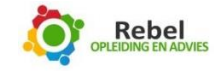

Onderstaand scherm verschijnt. Klik op Nieuwe regel.

| Regels en waarschuwi                                                                                                    | ngen                            |                 |
|----------------------------------------------------------------------------------------------------|---------------------------------|-----------------|
| ailregels Waarschuwingen beheren                                                                                                    |                                 |                 |
| Nieuwe regel)egel wijzigen 🗸 🗈 Kopiëren 🗙 Verwijderen                                                                                                   | ▲ ▼ <u>R</u> egels nu uitvoeren | Opti <u>e</u> s |
| Regel (in onderstaande volgorde toegepast)                                                                                                    | Acties                          | /               |
| Gebruik de knop Nieuwe regel om een r                                                                                                    | egel te maken.                  |                 |
|                                                                                                    | _                               |                 |
|                                                                                                    |                                 |                 |
|                                                                                                    |                                 |                 |
|                                                                                                    |                                 |                 |
|                                                                                                    |                                 |                 |
|                                                                                                    |                                 |                 |
|                                                                                                    |                                 |                 |
|                                                                                                    |                                 |                 |
|                                                                                                    |                                 |                 |
| trijving van de regel (klik op een onderstreente waarde als u deze wi                                                                                   | it bewerken):                   |                 |
| ;hrijving van de regel (klik op een onderstreepte waarde als u deze wi                                                                                  | it bewerken):                   |                 |
| rrijving van de regel (klik op een onderstreepte waarde als u deze wi                                                                                   | it bewerken):                   |                 |
| chrijving van de regel (klik op een onderstreepte waarde als u deze wi                                                                                  | it bewerken):                   |                 |
| ;hrijving van de regel (klik op een onderstreepte waarde als u deze wi                                                                                  | it bewerken):                   |                 |
| chrijving van de regel (klik op een onderstreepte waarde als u deze wi                                                                                  | it bewerken):                   |                 |
| chrijving van de regel (klik op een onderstreepte waarde als u deze wi                                                                                  | it bewerken):                   |                 |
| chrijving van de regel (klik op een onderstreepte waarde als u deze wi                                                                                  | it bewerken):                   |                 |
| çhrijving van de regel (klik op een onderstreepte waarde als u deze wi                                                                                  | it bewerken):                   |                 |
| ;hrijving van de regel (klik op een onderstreepte waarde als u deze wi                                                                                  | it bewerken):                   |                 |
| ;hrijving van de regel (klik op een onderstreepte waarde als u deze wi                                                                                  | it bewerken):                   |                 |
| ;hrijving van de regel (klik op een onderstreepte waarde als u deze wi<br>Regel <u>s</u> inschakelen voor alle berichten die zijn gedownload vanuit RSS | it bewerken):<br>5-feeds        |                 |
| ;hrijving van de regel (klik op een onderstreepte waarde als u deze wi<br>egel <u>s</u> inschakelen voor alle berichten die zijn gedownload vanuit RSS  | it bewerken):<br>5-feeds        |                 |
| chrijving van de regel (klik op een onderstreepte waarde als u deze wi<br>egel <u>s</u> inschakelen voor alle berichten die zijn gedownload vanuit RSS  | it bewerken):<br>5-feeds        |                 |
| chrijving van de regel (klik op een onderstreepte waarde als u deze wi<br>egel <u>s</u> inschakelen voor alle berichten die zijn gedownload vanuit RSS  | it bewerken):<br>5-feeds        |                 |
| chrijving van de regel (klik op een onderstreepte waarde als u deze wi<br>legel <u>s</u> inschakelen voor alle berichten die zijn gedownload vanuit RSS | it bewerken):<br>5-feeds        |                 |

U krijgt het onderstaande scherm te zien. Kies voor **Regel toepassen op berichten die ik verzend** en klik op **Volgende**.

|                | Wizard Regels                                                                      |
|----------------|------------------------------------------------------------------------------------|
| eginn<br>ap 1: | en met een sjabloon of een lege regel<br>s <u>e</u> lecteer een sjabloon           |
| Geor           | ganiseerd houden                                                                   |
| ÷.             | Berichten van iemand naar een map verplaatsen                                      |
| ÷.             | Berichten met bepaalde woorden in het onderwerp naar een map verplaatsen           |
| •              | Berichten die zijn verzonden naar een openbare groep, naar een map verplaatsen     |
|                | Berichten van iemand markeren als taak om op te volgen                             |
| •              | RSS-items van een specifieke RSS-feed naar een map verplaatsen                     |
| Up-to          | >-date houden                                                                      |
| 1              | E-mail van iemand in het venster Nieuwe itemwaarschuwing weergeven                 |
| - 🔹            | Een geluid afspelen wanneer er een bericht van iemand wordt ontvangen              |
| L              | Een waarschuwing naar mijn mobiele apparaat verzenden wanneer ik berichten ontvang |
| Begin          | inen met een lege regel                                                            |
|                | Regel toepassen op berichten die ik ontvang                                        |
| 1              | Regel toepassen op berichten die ik verzend                                        |
|                |                                                                                    |
|                |                                                                                    |
| ap 2:          | bewerk de beschrijving van de regel (klik op een onderstreepte waarde)             |
| Deze           | regel nadat ik het bericht heb verzonden                                           |
|                |                                                                                    |

U krijgt het volgende scherm te zien. Kies voor de regel **Met <u>specifieke tekst</u> in het onderwerp of in de hoofdtekst**. Klik vervolgens bij stap 2 op <u>Specifieke tekst</u>. Kies **Volgende** >.

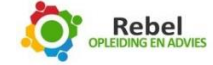

|                                          | Wizard Regels                              |
|------------------------------------------|--------------------------------------------|
| Welke voorwaarde(n) wilt u controlerer   | n?                                         |
| Stap 1: selecteer een of meerdere voorv  | waarden                                    |
| met specifieke tekst in het onderwe      | erp                                        |
| via het account naam map                 |                                            |
| gemarkeerd als <u>urgentie</u>           |                                            |
| gemarkeerd als gevoeligheid              |                                            |
| verzonden aan personen of openb-         | 01010 516                                  |
| met specifieke tekst in de hoofdtek      | st                                         |
| met specifieke tekst in het onderwe      | erp of in de hoofdtekst                    |
| met specifieke tekst in het adres va     | n de geadresseerde                         |
| toegewezen aan de categorie <u>catec</u> | torie                                      |
| toegewezen aan een categorie             |                                            |
| met een bijlage                          |                                            |
| met een grootte in een specifiek be      | treik                                      |
| gebaseerd op het formulier formuli       | ernaam                                     |
| met geselecteerde eigenschappen v        | van documenten en formulieren              |
| die een uitnodiging voor een verga       | idering of een update inhouden             |
| van RSS-feeds met opgegeven teks         | I in de titel                              |
| van een RSS-feed                         |                                            |
| alleen op deze computer                  |                                            |
| Stap 2: bewerk de beschrijving van de r  | regel (klik op een onderstreepte waarde)   |
| Deze regel nadat ik het bericht heb ve   | erzonden                                   |
| met specifieke tekst in het onderwerp    | of in de hoofdtekst                        |
|                                          |                                            |
|                                          |                                            |
|                                          |                                            |
|                                          |                                            |
|                                          |                                            |
|                                          |                                            |
|                                          |                                            |
|                                          | Annuleren < Vorige (Volgende > ) Voltooien |

U krijgt het scherm **Tekst zoeken** te zien.

|                   | Tekst zoeken                            | ×           |
|-------------------|-----------------------------------------|-------------|
| Geef woorden of w | oordgroepen op waarnaar u in de hoofdte | t           |
| M                 |                                         | Ioevoegen   |
| Zoeklijst:        |                                         | ⊻erwijderen |
|                   | ОК                                      | Annuleren   |

Vul hier **[w]** in. (Niet hoofdlettergevoelig!)

Klik op Toevoegen, OK, en vervolgens op Volgende >.

U krijgt het volgende scherm te zien. Hier kiest u voor de regel **Verplaats een kopie van het bericht** naar <u>naam map</u>. Klik bij stap 2 op **naam map**. Klik op **Volgende** >.

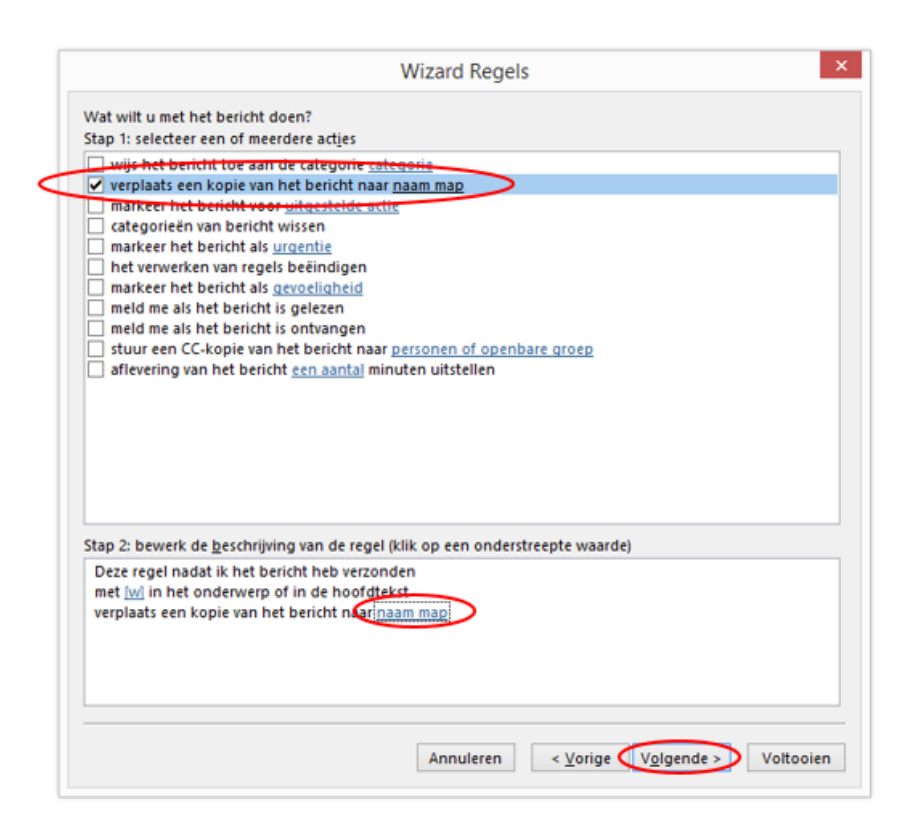

Kies voor de map Wachten op, zoals in onderstaand sche

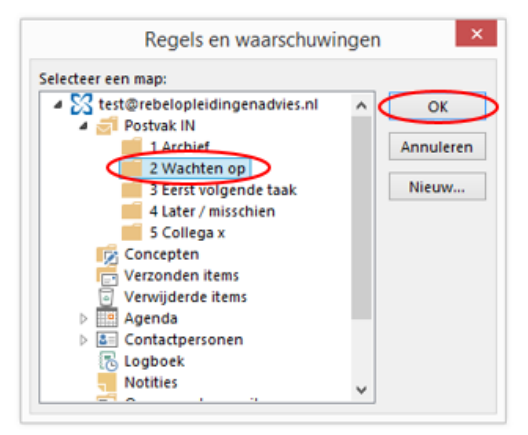

Klik op OK en dan op Volgende >.

In het daaropvolgende scherm kiezen we voor de regel behalve als het onderwerp <u>specifieke tekst</u> bevat. Klik bij stap 2 op **specifieke tekst**. Klik op **Voltooien**.

Kies **Volgende** > als u kiest voor de optie die op de volgende pagina beschreven staat.

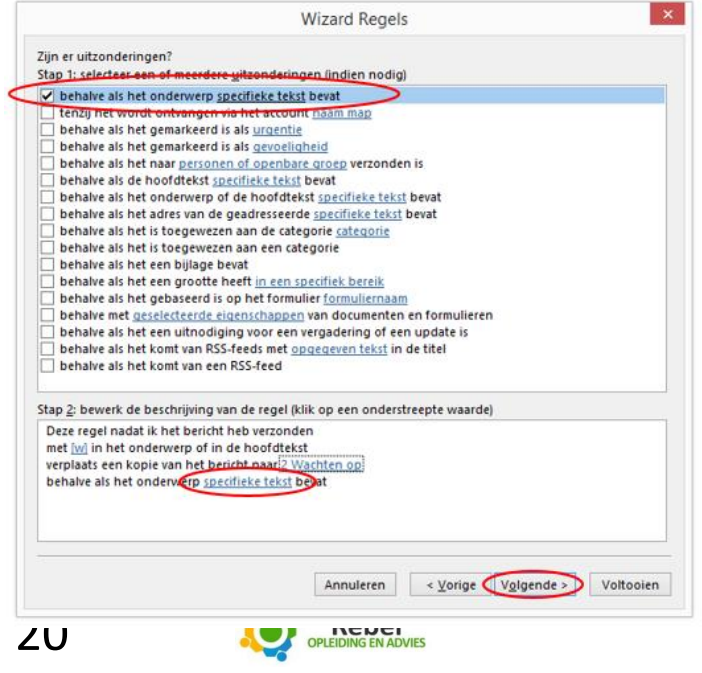

Zojuist heeft u ingesteld dat, wanneer u een e-mail verzendt met daarin een **[w]**, er automatisch een kopie verplaatst wordt naar de **Wachten op lijst**. Door onderstaande optie in te stellen, voorkomt u dat het antwoord op de betreffende e-mail automatisch in de **Wachten op lijst** komt te staan. Dit voorkomt een overvolle **Wachten op lijst**. De e-mail komt dus in gewoon in uw **Postvak In** te staan. Onderstaand scherm verschijnt als u hebt gekozen voor **Volgende**. Wellicht vraagt u zich af wat de optie inhoudt. Indien u de stappen, zoals hieronder beschreven, volgt, dan komt de beantwoorde e-mail eveneens automatisch in de **Wachten op lijst** te staan.

Type hier **RE** klik dan op **toevoegen** en tik op de zelfde regel nu **FW** en ook die toevoegen zoals hieronder in de afbeelding. (Niet hoofdlettergevoelig!) De berichten die u gestuurd hebt en beantwoord worden of doorgestuurde berichten waar mogelijk [w] in staat komen nu niet in uw postvak Wachten op.

| Tekst zoeken                           | ×                  | < |
|----------------------------------------|--------------------|---|
| Geef woorden of woordgroepen op waarna | ar u in het onderw |   |
| FW                                     | Toevoegen          | T |
| Zoeklijst:<br>"RE:"                    | Verwijderen        |   |
|                                        | OK Annuleren       |   |

Klik op **Toevoegen** en dan op **OK**. Klik vervolgens op **Volgende**.

Onderstaand scherm komt nu in beeld. Vink Schakel deze regel in aan. Klik nu op Voltooien.

| Wizard Regels                                                                                                    |       |
|----------------------------------------------------------------------------------------------------|-------|
| nstellen van de regel voltooien                                                                                                    |       |
| tap 1: geef een naam op voor deze regel                                                                                                    |       |
| [w]                                                                                                    |       |
| tap 2: stel opties voor de regel in<br>] Deze regel nu toepassen op berichten die al aanwezig zijn in Postvak IN<br>2 Schakel deze regel in<br>] Deze regel maken voor alle accounts<br>tan 3: controleer de beschrijving van de regel (klik op een onderstreente waarde om deze te bewerke | n)    |
| Deze regel nadat ik het bericht heb verzonden<br>met <u>Wu</u> in het onderwerp of in de hoofdtekst<br>verplaats een kopie van het bericht naar <u>(2 Wachten op)</u><br>behalve als het onderwerp <u>RE</u> bevat                                                                          |       |
| Annuleren < Vorige Volgende > Volg                                                                                                    | ooien |

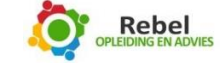

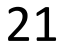

Klik vervolgens op **OK**. Dit scherm is het laatste scherm voordat u dit onderdeel afrondt:

Klik op **OK** 

| Regel (in onderstaande volgorde toegepast)       Acties         [w] (alleen-lokaal)       [S]         eschrijving van de regel (klik op een onderstreepte waarde als u deze wilt bewerken):       Deze regel nadat ik het bericht heb verzonden met [w] in het onderwerp of in de hoofdtekst verplaats een kopie van het bericht naar <u>2 Wachten op</u> behalve als het onderwerp RE: bevat         Regels inschakelen voor alle berichten die zijn gedownload vanuit RSS-feeds | Regel (in onderstaande volgorde toegepast)           [w] (alleen-lokaal)         | Acties |  |
|----------------------------------------------------------------------------------------------------|----------------------------------------------------------------------------------|--------|--|
| eschrijving van de regel (klik op een onderstreepte waarde als u deze wilt bewerken): Deze regel nadat ik het bericht heb verzonden met [w] in het onderwerp of in de hoofdtekst verplaats een kopie van het bericht naar <u>2 Wachten op</u> behalve als het onderwerp RE; bevat Regels inschakelen voor alle berichten die zijn gedownload vanuit RSS-feeds                                                                                                    | ✓ [w] (alicen-lokaal)                                                            |        |  |
| eschrijving van de regel (klik op een onderstreepte waarde als u deze wilt bewerken):<br>Deze regel nadat ik het bericht heb verzonden<br>met [w] in het onderwerp of in de hoofdtekst<br>verplaats een kopie van het bericht naar <u>2 Wachten op</u><br>behalve als het onderwerp <u>RE</u> ; bevat<br>Regels inschakelen voor alle berichten die zijn gedownload vanuit RSS-feeds                                                                                              |                                                                                  |        |  |
| eschrijving van de regel (klik op een onderstreepte waarde als u deze wilt bewerken):<br>Deze regel nadat ik het bericht heb verzonden<br>met [w] in het onderwerp of in de hoofdtekst<br>rerplaats een kopie van het bericht naar <u>2 Wachten op</u><br>behalve als het onderwerp <u>RE</u> ; bevat<br>] Regels inschakelen voor alle berichten die zijn gedownload vanuit RSS-feeds                                                                                            |                                                                                  |        |  |
| eschrijving van de regel (klik op een onderstreepte waarde als u deze wilt bewerken):<br>Deze regel nadat ik het bericht heb verzonden<br>met [w] in het onderwerp of in de hoofdtekst<br>verplaats een kopie van het bericht naar <u>2 Wachten op</u><br>behalve als het onderwerp <u>RE</u> ; bevat<br>] Regels inschakelen voor alle berichten die zijn gedownload vanuit RSS-feeds                                                                                            |                                                                                  |        |  |
| eschrijving van de regel (klik op een onderstreepte waarde als u deze wilt bewerken):<br>Deze regel nadat ik het bericht heb verzonden<br>met [w] in het onderwerp of in de hoofdtekst<br>verplaats een kopie van het bericht naar <u>2 Wachten op</u><br>behalve als het onderwerp <u>RE</u> ; bevat<br>] Regels inschakelen voor alle berichten die zijn gedownload vanuit RSS-feeds                                                                                            |                                                                                  |        |  |
| eschrijving van de regel (klik op een onderstreepte waarde als u deze wilt bewerken):<br>Deze regel nadat ik het bericht heb verzonden<br>met [w] in het onderwerp of in de hoofdtekst<br>verplaats een kopie van het bericht naar <u>2 Wachten op</u><br>behalve als het onderwerp <u>RE</u> ; bevat<br>] Regels inschakelen voor alle berichten die zijn gedownload vanuit RSS-feeds                                                                                            |                                                                                  |        |  |
| eschrijving van de regel (klik op een onderstreepte waarde als u deze wilt bewerken):<br>Deze regel nadat ik het bericht heb verzonden<br>met [w] in het onderwerp of in de hoofdtekst<br>rerplaats een kopie van het bericht naar <u>2 Wachten op</u><br>behalve als het onderwerp <u>RE</u> ; bevat<br>Regels inschakelen voor alle berichten die zijn gedownload vanuit RSS-feeds                                                                                              |                                                                                  |        |  |
| eschrijving van de regel (klik op een onderstreepte waarde als u deze wilt bewerken):<br>Deze regel nadat ik het bericht heb verzonden<br>met [w] in het onderwerp of in de hoofdtekst<br>verplaats een kopie van het bericht naar <u>2 Wachten op</u><br>behalve als het onderwerp <u>RE</u> ; bevat                                                                                                    |                                                                                  |        |  |
| eschrijving van de regel (klik op een onderstreepte waarde als u deze wilt bewerken):<br>Deze regel nadat ik het bericht heb verzonden<br>met [w] in het onderwerp of in de hoofdtekst<br>verplaats een kopie van het bericht naar <u>2 Wachten op</u><br>behalve als het onderwerp <u>RE</u> ; bevat<br>] Regels inschakelen voor alle berichten die zijn gedownload vanuit RSS-feeds                                                                                            |                                                                                  |        |  |
| eschrijving van de regel (klik op een onderstreepte waarde als u deze wilt bewerken):<br>Deze regel nadat ik het bericht heb verzonden<br>met [w] in het onderwerp of in de hoofdtekst<br>verplaats een kopie van het bericht naar <u>2 Wachten op</u><br>behalve als het onderwerp <u>RE</u> ; bevat<br>] Regels inschakelen voor alle berichten die zijn gedownload vanuit RSS-feeds                                                                                            |                                                                                  |        |  |
| eschrijving van de regel (klik op een onderstreepte waarde als u deze wilt bewerken):<br>Deze regel nadat ik het bericht heb verzonden<br>met [w] in het onderwerp of in de hoofdtekst<br>verplaats een kopie van het bericht naar <u>2 Wachten op</u><br>behalve als het onderwerp <u>RE</u> ; bevat                                                                                                    |                                                                                  |        |  |
| eschrijving van de regel (klik op een onderstreepte waarde als u deze wilt bewerken):<br>Deze regel nadat ik het bericht heb verzonden<br>met [w] in het onderwerp of in de hoofdtekst<br>verplaats een kopie van het bericht naar <u>2 Wachten op</u><br>behalve als het onderwerp <u>RE</u> ; bevat<br>Regels inschakelen voor alle berichten die zijn gedownload vanuit RSS-feeds                                                                                              |                                                                                  |        |  |
| eschrijving van de regel (klik op een onderstreepte waarde als u deze wilt bewerken):<br>Deze regel nadat ik het bericht heb verzonden<br>met [w] in het onderwerp of in de hoofdtekst<br>verplaats een kopie van het bericht naar <u>2 Wachten op</u><br>behalve als het onderwerp <u>RE</u> ; bevat<br>Regels inschakelen voor alle berichten die zijn gedownload vanuit RSS-feeds                                                                                              |                                                                                  |        |  |
| eschrijving van de regel (klik op een onderstreepte waarde als u deze wilt bewerken):<br>Deze regel nadat ik het bericht heb verzonden<br>met [w] in het onderwerp of in de hoofdtekst<br>verplaats een kopie van het bericht naar <u>2 Wachten op</u><br>behalve als het onderwerp <u>RE</u> ; bevat                                                                                                    |                                                                                  |        |  |
| eschrijving van de regel (klik op een onderstreepte waarde als u deze wilt bewerken):<br>Deze regel nadat ik het bericht heb verzonden<br>met [w] in het onderwerp of in de hoofdtekst<br>verplaats een kopie van het bericht naar <u>2 Wachten op</u><br>behalve als het onderwerp <u>RE</u> ; bevat                                                                                                    |                                                                                  |        |  |
| eschrijving van de regel (klik op een onderstreepte waarde als u deze wilt bewerken):<br>Deze regel nadat ik het bericht heb verzonden<br>met [w] in het onderwerp of in de hoofdtekst<br>rerplaats een kopie van het bericht naar <u>2 Wachten op</u><br>behalve als het onderwerp <u>RE</u> ; bevat<br>] Regels inschakelen voor alle berichten die zijn gedownload vanuit RSS-feeds                                                                                            |                                                                                  |        |  |
| eschrijving van de regel (klik op een onderstreepte waarde als u deze wilt bewerken):<br>Deze regel nadat ik het bericht heb verzonden<br>met [w] in het onderwerp of in de hoofdtekst<br>verplaats een kopie van het bericht naar <u>2 Wachten op</u><br>behalve als het onderwerp <u>RE</u> ; bevat<br>] Regels inschakelen voor alle berichten die zijn gedownload vanuit RSS-feeds                                                                                            |                                                                                  |        |  |
| eschrijving van de regel (klik op een onderstreepte waarde als u deze wilt bewerken):<br>Deze regel nadat ik het bericht heb verzonden<br>met [w] in het onderwerp of in de hoofdtekst<br>verplaats een kopie van het bericht naar <u>2 Wachten op</u><br>behalve als het onderwerp <u>RE</u> ; bevat<br>] Regels inschakelen voor alle berichten die zijn gedownload vanuit RSS-feeds                                                                                            |                                                                                  |        |  |
| Deze regel nadat ik het bericht heb verzonden<br>met [w] in het onderwerp of in de hoofdtekst<br>verplaats een kopie van het bericht naar <u>2 Wachten op</u><br>behalve als het onderwerp <u>RE</u> ; bevat                                                                                                    | as chriteing yon de regel (klik op een opderstreente woorde ols y deze wilt hewe | diam'r |  |
| Deze regel nadat ik het bericht heb verzonden<br>met [w] in het onderwerp of in de hoofdtekst<br>verplaats een kopie van het bericht naar <u>2 Wachten op</u><br>behalve als het onderwerp <u>RE</u> ; bevat<br>] Regels inschakelen voor alle berichten die zijn gedownload vanuit RSS-feeds                                                                                                    | eschrijving van de regel (klik op een onderstreepte waarde als ú deze wiit bewei | rkenja |  |
| Deze regel nadat ik het bericht heb verzonden<br>met [w] in het onderwerp of in de hoofdtekst<br>verplaats een kopie van het bericht naar <u>2 Wachten op</u><br>behalve als het onderwerp <u>RE</u> ; bevat<br>] Regels inschakelen voor alle berichten die zijn gedownload vanuit RSS-feeds                                                                                                    |                                                                                  |        |  |
| met [M] in het onderwerp of in de hoofdtektt<br>verplaats een kopie van het bericht naar <u>2 Wachten op</u><br>behalve als het onderwerp <u>RE</u> ; bevat<br>] Regels inschakelen voor alle berichten die zijn gedownload vanuit RSS-feeds                                                                                                    | Deze regel padat ik het hericht heb verzonden                                    |        |  |
| met [w] in het onderwerp of in de hoofdtekst<br>verplaats een kopie van het bericht naar <u>2 Wachten op</u><br>behalve als het onderwerp <u>RE</u> ; bevat<br>] Regels inschakelen voor alle berichten die zijn gedownload vanuit RSS-feeds                                                                                                    | ver reger hadde is net benefit neb relavingen                                    |        |  |
| verplaats een kopie van het bericht naar <u>2 Wachten op</u><br>behalve als het onderwerp <u>RE</u> ; bevat<br>] Regels inschakelen voor alle berichten die zijn gedownload vanuit RSS-feeds                                                                                                    | and full in both an demuser, of in do be added at                                |        |  |
| verplaats een kopie van het bericht naar <u>2 Wachten op</u><br>behalve als het onderwerp <u>RE</u> ; bevat<br>] Regels inschakelen voor alle berichten die zijn gedownload vanuit RSS-feeds                                                                                                    | met iwi in net onderwerp of in de noofdtekst                                     |        |  |
| verplaats een kopie van het bericht naar <u>2 Wachten op</u><br>behalve als het onderwerp <u>RE</u> ; bevat<br>] Regels inschakelen voor alle berichten die zijn gedownload vanuit RSS-feeds                                                                                                    |                                                                                  |        |  |
| behalve als het onderwerp RE; bevat                                                                                                    | verplaats een kopie van het bericht naar 2 Wachten op                            |        |  |
| behalve als het onderwerp RE: bevat<br>Regels inschakelen voor alle berichten die zijn gedownload vanuit RSS-feeds                                                                                                    |                                                                                  |        |  |
| ] Regels inschakelen voor alle berichten die zijn gedownload vanuit RSS-feeds                                                                                                    | hebalve als het onderwern RF: hevat                                              |        |  |
| Regels inschakelen voor alle berichten die zijn gedownload vanuit RSS-feeds                                                                                                    | venarie as net onderweip me verat                                                |        |  |
| Regels inschakelen voor alle berichten die zijn gedownload vanuit RSS-feeds                                                                                                    |                                                                                  |        |  |
| ] Regels inschakelen voor alle berichten die zijn gedownload vanuit RSS-feeds                                                                                                    |                                                                                  |        |  |
| ] Regels inschakelen voor alle berichten die zijn gedownload vanuit RSS-feeds                                                                                                    |                                                                                  |        |  |
| ] Regels inschakelen voor alle berichten die zijn gedownload vanuit RSS-feeds                                                                                                    |                                                                                  |        |  |
| ] Regels inschakelen voor alle berichten die zijn gedownload vanuit RSS-feeds                                                                                                    |                                                                                  |        |  |
| Regels inschakelen voor alle berichten die zijn gedownload vanuit RSS-feeds                                                                                                    |                                                                                  |        |  |
| Regels inschakelen voor alle berichten die zijn gedownload vanuit RSS-feeds                                                                                                    |                                                                                  |        |  |
| Regels inschakelen voor alle berichten die zijn gedownload vanuit RSS-feeds                                                                                                    |                                                                                  |        |  |
| negels inschakelen voor alle berichten die zijn gedownload vanuit k55-reeds                                                                                                    | Pagals inschakelen voor alle berichten die zijn gedownload vonwit DSS foods      |        |  |
|                                                                                                    | J Regels inschakelen voor alle berichten die zijn gedowhload vahuit KSS-feeds    |        |  |
|                                                                                                    |                                                                                  |        |  |
|                                                                                                    |                                                                                  |        |  |
|                                                                                                    |                                                                                  |        |  |
|                                                                                                    |                                                                                  |        |  |
|                                                                                                    |                                                                                  |        |  |
|                                                                                                    |                                                                                  |        |  |
|                                                                                                    |                                                                                  |        |  |

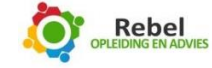

## TAKEN Categorieën aanmaken

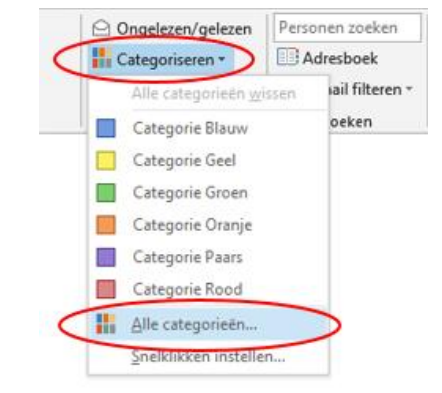

Ga naar Categoriseren en klik op Alle categorieën.

U kunt categorieën indelen door nieuw aan te maken, te wijzigen of te verwijderen. Tevens kunt u iedere categorie een eigen kleur en sneltoets geven.

Klik op **Nieuw...** om een nieuwe categorie aan te maken. Achter **Naam...** vult u in hoe u de categorie wilt noemen. Bij **Kleur** geeft u de categorie de kleur die u wenst. Bij **Sneltoets** kunt u een toetscombinatie toewijzen aan de categorie. Voorbeeld: Wilt u een bepaalde taak categoriseren als 'Belangrijk', dan kunt u kiezen voor de kleur rood en de sneltoetscombinatie Ctrl+F3. Klik op **OK** en vervolgens weer op **OK**.

| aam                                                        |                                                       | Sneltoets                                |   | Nieuw                                                            |
|------------------------------------------------------------|-------------------------------------------------------|------------------------------------------|---|------------------------------------------------------------------|
| Categori<br>Catego<br>Catego<br>Catego<br>Catego<br>Catego | Nieuwe categorie<br>Naso: Belangrijk<br>Kleur: Sneito | e toevoegen<br>Det: CTRL+F2<br>Annulerer | × | Naam wijzigen<br>Verwijderen<br>Kleur:<br>Sneltoets:<br>(Geen) V |

De categorieën kunt u ook in uw agenda toepassen.

Om snel met de sneltoetsen te kunnen werken, kunt u deze het beste uit het hoofd leren.

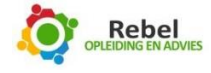

#### Filter takenlijst op begindatum

Om uw takenlijst op begindatum te filteren, moet u de volgende stappen volgen.

Open het tabblad Taken.

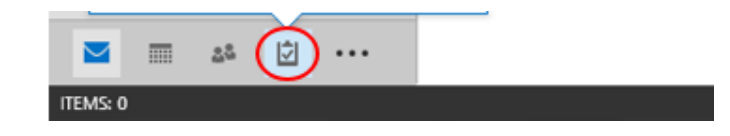

Klik in de linker kolom op **Taken**. Vervolgens klikt u met de rechtermuisknop op **Onderwerp**. Kies nu **Veldkiezer**.

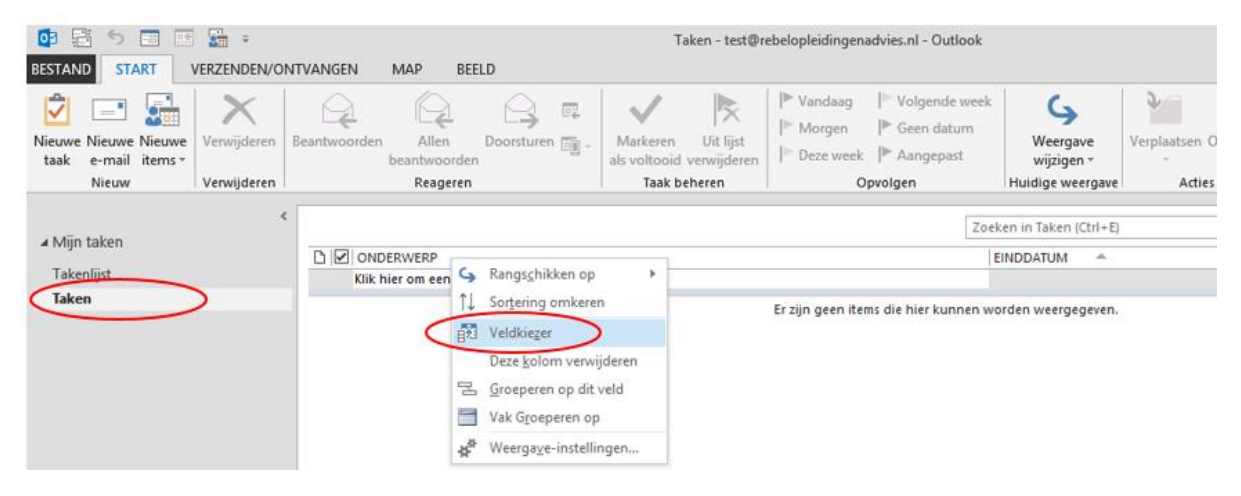

U krijgt onderstaand scherm te zien.

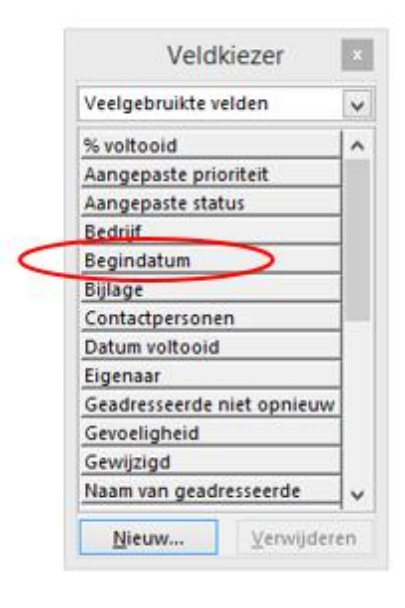

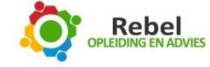

Klik op **Begindatum** en sleep deze naar de titelbalk.

| NTVANGEN     | MAP BEE                           | LD                                                                                                    |                                     |                                    |                                      |                                                         |                |                                                 |
|--------------|-----------------------------------|----------------------------------------------------------------------------------------------------|-------------------------------------|------------------------------------|--------------------------------------|---------------------------------------------------------|----------------|-------------------------------------------------|
| Beantwoorden | Allen<br>beantwoorden<br>Reageren | Doorsturen 📷 -                                                                                                    | Markeren<br>als voltooid<br>Taak be | Uit lijst<br>verwijderen<br>eheren | I Vandaag<br>I Morgen<br>I Deze week | ► Volgende v<br> ► Geen datu<br> ► Aangepast<br>pvolgen | week<br>m<br>t | G<br>Weergave<br>wijzigen ▼<br>Huidige weergave |
| :            |                                   |                                                                                                    |                                     |                                    |                                      |                                                         | Zoeke          | n in Taken (Ctrl+E)                             |
|              | DERWERP                           | ta makan                                                                                                    |                                     | $\langle$                          | Begindat                             | um                                                      | EI             | NDDATUM A                                       |
| KIK          | mer om een raak                   | te maken                                                                                                    |                                     |                                    | Frizin geen iter                     | ns die hier kunn                                        | en wor         | den weergegeven.                                |
|              |                                   | Veldki<br>Veelgebruikte vel<br>% voltooid<br>Aangepaste prior<br>Aangepaste statu<br>Bedrijf<br>Begindstum<br>Bijlage<br>Contactpersonen<br>Datum voltooid<br>Eigenaar<br>Geadresseerde ni<br>Gevoeligheid<br>Gewijzlgd<br>Naam van geadre | ezer                                |                                    |                                      |                                                         |                |                                                 |

Er staat nu een nieuwe kolom: Begindatum. Sluit de Veldkiezer door te klikken op het kruisje.

Om een filter toe te passen zodat u uw taken pas ziet vanaf een bepaalde datum, klikt u weer met de rechtermuisknop op de titelbalk. Klik op **Weergave-instellingen...** 

| VANGEN     | MAP                                           | BEELD                      |                            |                                                                                                    |                |                       |
|------------|-----------------------------------------------|----------------------------|----------------------------|----------------------------------------------------------------------------------------------------|----------------|-----------------------|
| santwoorde | n Aller<br>beantwo<br>Reag                    | n Doorstu<br>orden<br>eren | ren 🏹                      | Markeren Uit l<br>als voltooid verwije<br>Taak beheren                                                   | lijst<br>deren | * \<br>  *  <br>  * [ |
| C ON       | C ONDERWERP<br>Klik hier om een Taak te maken |                            | , <mark>&lt;,</mark><br>↑↓ | Rangs <u>c</u> hikken op<br>Sortering omkeren                                                            | •              | Fraii                 |
|            |                                               |                            |                            | Veldkieger<br>Deze <u>k</u> olom verwijder<br><u>G</u> roeperen op dit veld<br>Vak G <u>r</u> oeperen op | ren<br>I       | Er 2ij                |
|            |                                               |                            | **                         | Weerga <u>v</u> e-instellinge                                                                            | n              | >                     |

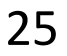

Om een filter toe te passen zodat u uw taken pas ziet vanaf een bepaalde datum, klikt u weer met de rechtermuisknop op de titelbalk. Klik op **Weergave-instellingen**.

Klik op Filteren.

| eschrijving                       |                                                          |
|-----------------------------------|----------------------------------------------------------|
| Kolommen                          | Pictogram; Voltooid; Onderwerp; Begindatum; Einddatu     |
| Groeperen op                      | Geen                                                     |
| Sorteren                          | Begindatum (oplopend)                                    |
| Filteren                          | Uit                                                      |
| Overige instellingen              | Lettertypen en andere Tabelweergave-instellingen         |
| Voorwaardelijke opmaak            | Voor elk bericht door de gebruiker gedefinieerde lettert |
| Kolommen opmaken                  | Geef voor elk veld de getalnotatie op                    |
| Beginwaarden van huidige weergave | OK Annulerer                                             |

#### Ga naar het tabblad Geavanceerd. Kies Veld, Veelgebruikte velden en vervolgens Begindatum.

| Taak beheren                                                                                                    | Opvolg<br>BEGI                                                                              | % voltooid<br>Aangepaste prioriteit<br>Aangepaste status<br>Bedrijf                                                                                                    |
|----------------------------------------------------------------------------------------------------|---------------------------------------------------------------------------------------------|----------------------------------------------------------------------------------------------------|
| Taken Meer opkes<br>Items zoeken die aan<br>< Onderstaande crite                                                                                                    | Geavanceerd Sou<br>deze criteria voldoen:<br>ria toevoegen aan de l                         | Begindatum<br>Categorieën<br>Contactpersonen<br>Datum voltooid<br>Eigenaar<br>Einddatum<br>Geadresseerde niet opnieuw toewijzen                                                           |
| Aanvullende criteria b<br>Veld<br>Veelgebruikte<br>Info/statusveld<br>Datum/tijd-vel<br>Alle document<br>Alle aantekenin<br>Alle contactpe<br>Alle afspraakve<br>Alle taakvelder | epalen:<br>Veorwaarde<br>velden<br>den<br>velden<br>ien<br>ingvelden<br>isoonvelden<br>iden | Gevoeligheid<br>Gewijzigd<br>Naam van geadresseerde<br>Naam van gebruiker voor ontvangst<br>Notities<br>Onderwerp<br>Organisator<br>Prioriteit<br>Reële hoeveelheid werk<br>Rol<br>Status |
| Alle logboekve<br>Alle notitieveld<br>Gebruikersveld<br>Formulieren                                                                                                    | lden +<br>len +<br>en in map +                                                              | Teamtaak<br>Terugkerend<br>Toegestane geadresseerden<br>Toegewezen aan<br>Totale hoeveelheid werk<br>Verzocht door<br>Voltooid                                                            |

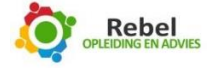

|                                                                                                    |                  |                   | Filter           |                   |                      |
|----------------------------------------------------------------------------------------------------|------------------|-------------------|------------------|-------------------|----------------------|
| Taken                                                                                                    | Meer opties      | Geavanceerd       | SQL              |                   |                      |
| ltems <u>z</u> e                                                                                              | oeken die aan    | deze criteria vol | doen:            |                   |                      |
| <ond< th=""><th>erstaande crite</th><th>ria toevoegen a</th><th>an de lijst&gt;</th><th></th><th></th></ond<> | erstaande crite  | ria toevoegen a   | an de lijst>     |                   |                      |
|                                                                                                    |                  |                   |                  |                   |                      |
|                                                                                                    |                  |                   |                  |                   |                      |
|                                                                                                    | landa aitaria b  |                   |                  |                   | Verwij <u>d</u> eren |
| Aanvuii                                                                                                    | lende criteria b | epaien:           |                  | the surface       |                      |
|                                                                                                    |                  | Voorv             | /aard <u>e</u> : | vvaa <u>r</u> de: |                      |
| Begino                                                                                                    | datum            | besta             | at niet          |                   |                      |
|                                                                                                    |                  |                   |                  |                   | Ioevoegen            |
|                                                                                                    |                  |                   |                  |                   |                      |
|                                                                                                    |                  |                   |                  |                   |                      |
|                                                                                                    |                  |                   |                  |                   |                      |
|                                                                                                    |                  |                   |                  |                   |                      |
|                                                                                                    |                  |                   |                  |                   |                      |
|                                                                                                    |                  |                   |                  |                   |                      |
|                                                                                                    |                  |                   |                  |                   |                      |
|                                                                                                    |                  |                   |                  |                   |                      |

Kies onder Voorwaarde: Bestaat niet en klik op Toevoegen.

Om het filter compleet te maken kiest u onder Veld nog een keer Veelgebruikte velden,

| Begindatum. | Taak beheren Opvolge               | 'n         | % voltooid                           | 1   |
|-------------|------------------------------------|------------|--------------------------------------|-----|
|             |                                    |            | Aangepaste prioriteit                |     |
|             | RECO                               | DATURA     | Aangepaste status                    | E   |
|             | ( as and                           | EI         | Bedryf                               | -   |
|             |                                    | -          | Begindatum                           | 2   |
|             | Taken Meer opties Geavanceer       | 502        | Categoneen                           |     |
|             | items goeken die aan deze ontena v | oldoen     | Contactpersonen                      |     |
|             | Begindatum bestaat r               | viet       | Datum voltooid                       |     |
|             |                                    |            | Eigenaar                             |     |
|             |                                    |            | Einddatum                            |     |
|             |                                    |            | Geadresseerde niet opnieuw toewijzen |     |
|             | Aanvutlende criteria bepalen:      |            | Gevoeligheid                         |     |
|             | Veld Von                           | Periph/101 | Gewijzigd                            |     |
|             | Veelgebruikte velden               |            | Naam van geadresseerde               |     |
|             | Info/statusvelden                  |            | Naam van gebruiker voor ontvangst    |     |
|             | Datum/tijd-velden                  |            | Notities                             |     |
|             | Alle documentvelden                |            | Onderwerp                            |     |
|             | Alle e-mailvelden                  | •          | Organisator                          |     |
|             | Alle aantekeningvelden             |            | Prioriteit                           |     |
|             | Alle contactpersoonvelden          |            | Reële hoeveelheid werk               |     |
|             | Alle afspraakvelden                |            | Rol                                  |     |
|             | Alle taakvelden                    |            | Status                               |     |
|             | Alle logboekvelden                 | - 2        | Teamtaak                             |     |
|             | Alle notitievelden                 |            | Terugkerend                          |     |
|             | Gebruikersvelden in map            |            | Toegestane geadresseerden            |     |
|             | Formulieren                        |            | Toegewezen aan                       |     |
|             |                                    |            | Totale hoeveelheid werk              | e . |
|             |                                    |            | Verzocht door                        |     |
|             |                                    |            | Voltooid                             |     |

U vult bij **Voorwaarde** in **Op of voor**. Bij **Waarde** vult u in **Vandaag.** Klik op **Toevoegen**. Klik op **OK** en daarna nog een keer op **OK**.

|                           |                              |                                  | Filter       |                  | ×                    |
|---------------------------|------------------------------|----------------------------------|--------------|------------------|----------------------|
| Taken<br>Items <u>z</u> e | Meer opties<br>beken die aan | Geavanceerd<br>deze criteria vol | SQL<br>doen: |                  |                      |
| Begino                    | datum                        | bestaat ni                       | et           |                  |                      |
| Aanvull                   | ende criteria b              | epalen:                          |              |                  | Verwij <u>d</u> eren |
|                           | Veld 🔻                       | Voorv                            | vaarde:      | Waa <u>r</u> de: |                      |
| Begino                    | Jatum                        | Op o                             | fvoor        | Vandaag          | Toevoegen            |
|                           |                              |                                  | ОК           | Annuleren        | <u>A</u> lles wissen |

Alle taken die een begindatum hebben in de toekomst verdwijnen nu van uw takenlijst en komen pas weer tevoorschijn als de begindatum vandaag is.

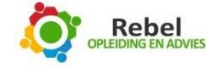

Taken die u niet op een bepaald tijdstip wilt doen, maar wel op een bepaalde datum

Ga naar Agenda. Kies Nieuwe afspraak.

|   | 03     |      | 5     | -        |       | ÷    | <b>.</b> | Ŧ       |                       |      |         |        |           |              | A        | genda - test@rel            | velopleidingena | idvies.nl · |
|---|--------|------|-------|----------|-------|------|----------|---------|-----------------------|------|---------|--------|-----------|--------------|----------|-----------------------------|-----------------|-------------|
|   | BESTA  | ND   | S     | TAR      | r 🛛   | VE   | RZEN     | NDEN/ON | ITVANGEN              | N    | IAP     | BEELD  | )         |              |          |                             |                 |             |
| 1 |        |      |       |          | [     | -1   | .        |         |                       | 5    | Ì       | ΥJ     | - III - I | <b>a</b> n ≠ |          |                             | Hans bel        | len - Geb   |
| ( | Nieuw  | /e   | Nie   | uwe      | N     | ieuw | i<br>ve  | Vandaag | BESTAND               | GE   | BEURT   | ENIS   | INVOEGE   | N TE         | ST OPM   | AKEN CON                    | TROLEREN        |             |
| 1 | afspra | ak   | erga  | derir    | ng it | ems  | Ŧ        |         |                       |      | ~       | _      |           | E.           | 9        |                             |                 | -           |
|   | $\sim$ | _    | Nie   | wu       |       |      |          | Gan     |                       |      | $\sim$  | EQ,    |           |              | 1        | <b>W</b>                    |                 |             |
|   |        | ۰.   |       | okto     | ber   | 2015 |          | - × <   | Opslaan<br>en sluiten | Verw | ijderen | ₽, •   | Afspraak  | Planningsa   | ssistent | Notities bij<br>vergadering | Deelnemers      | ÷ 0,5       |
|   |        | zo   | MA    | DI       | wo    | DO   | VR       | ZA      | $\sim$                | Acti | es      |        | v         | /eergeven    |          | Vergaderings                | Deelnemers      |             |
|   | 29     | 27   | 28    | 29       | 30    | 1    | 2        | 3       | Onderwer              |      | Hans b  | ellen  |           |              |          |                             |                 |             |
|   | 40     | 4    | 5     | 6        | 7     | 8    | 9        | 10      | Locatia               |      |         | $\sim$ |           |              |          |                             |                 |             |
|   | 41     | 11   | 12    | 13       | 14    | 15   | 16       | 17      | Designitie            |      | ur 16 1 | 0.2015 |           |              | 00-00    |                             | Durant hada     | 100         |
|   | 42     | 18   | 19    | 20       | 21    | 22   | 23       | 24      | Begintija             |      | VI 10-1 | 0.2015 |           |              | 00.00    |                             | ✓ Duurt neie    | dag         |
|   | 43     | 25   | 26    | 27       | 28    | 29   | 30       | 31      | Eindtijd              |      | vr 16-1 | 0-2015 |           |              | 00:00    |                             |                 |             |
|   |        |      |       | ove      | mbe   | 201  | ς        |         |                       |      |         |        |           |              |          |                             |                 |             |
|   |        | zo   | MA    | DI       | wo    | DO   | VR       | ZA      |                       |      |         |        |           |              |          |                             |                 |             |
|   | 44     | 1    | 2     | 3        | 4     | 5    | 6        | 7       |                       |      |         |        |           |              |          |                             |                 |             |
|   | 45     | 8    | 9     | 10       | 11    | 12   | 13       | 14      |                       |      |         |        |           |              |          |                             |                 |             |
|   | 46     | 15   | 16    | 17       | 18    | 19   | 20       | 21      |                       |      |         |        |           |              |          |                             |                 |             |
|   | 47     | 22   | 23    | 24       | 25    | 26   | 27       | 28      |                       |      |         |        |           |              |          |                             |                 |             |
|   | 48     | 29   | 30    | 1        | 2     | 3    | 4        | 5       |                       |      |         |        |           |              |          |                             |                 |             |
|   | 49     | 6    | 7     | 8        | 9     | 10   | 11       | 12      |                       |      |         |        |           |              |          |                             |                 |             |
|   |        |      |       |          |       |      |          |         |                       |      |         |        |           |              |          |                             |                 |             |
|   | A D    | Miir | n ao  | end      | a's   |      |          |         |                       |      |         |        |           |              |          |                             |                 |             |
|   |        |      | Age   | ada.     |       |      |          |         |                       |      |         |        |           |              |          |                             |                 |             |
|   |        |      | Faart | idan     | en in | Nec  | larla    | nd      |                       |      |         |        |           |              |          |                             |                 |             |
|   |        |      | Veria | arda     | aen   | TVCC | rena     | 114     |                       |      |         |        |           |              |          |                             |                 |             |
|   |        |      |       |          |       |      |          |         |                       |      |         |        |           |              |          |                             |                 |             |
|   |        | And  | lere  | age      | nda   | s    |          |         |                       |      |         |        |           |              |          |                             |                 |             |
|   |        | 1    | -     | 2        | 3     | 1¢   |          |         |                       |      |         |        |           |              |          |                             |                 |             |
| ų | _      | 1    | -     | <i>,</i> |       | 2    |          |         |                       |      |         |        |           |              |          |                             |                 |             |

Vul bij het **Onderwerp** in wat u wilt doen. In dit geval Hans bellen. Vink bij begintijd **Duurt hele dag** aan.

Door deze instellingen aan de afspraak toe te voegen, verschijnt de afspraak bovenaan op de dag dat u dat wilt doen. Wanneer u aangeeft dat u bezet bent, blokt de afspraak de hele dag.

Tevens kunt u ook nog een categorie toevoegen aan de afspraak, zodat u aan de kleur al kunt zien wat u moet doen.

Klik op Opslaan en sluiten en de afspraak staat bovenaan in uw agenda

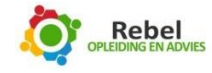

| 02       |          | 5        |              |          | 1          | Ŧ            |      |        |     |         |         |        |       |          | Agend     | a - test@reł | pelopleidingenad | lvies.nl - Outlook |          |                        |         |                |               |                   |
|----------|----------|----------|--------------|----------|------------|--------------|------|--------|-----|---------|---------|--------|-------|----------|-----------|--------------|------------------|--------------------|----------|------------------------|---------|----------------|---------------|-------------------|
| BESTAN   | D        | ST/      | ART          | 1        | VERZE      | NDEN/        | олт  | VANG   | SEN | MA      | P BEE   | LD     |       |          |           |              |                  |                    |          |                        |         |                |               |                   |
| Nieuwe   |          | Nieu     | we           | S<br>Nie | uwe        | Vandaa       | ag V | /olgen | de  | Dag     | Werkwee | k Week | Maand | Planning | sweergave | Agenda       |                  | Agenda via e       | - Agenda | Online                 | Machtig | ingen          | Persone       | n zoeken<br>sboek |
| afspraal | k ve     | ergad    | ering        | iter     | ns -       |              |      | 7 dage | en  |         |         |        |       | ,        | 2         | openen -     | ÷ .              | mail verzende      | n delen  | publiceren -           | voor ag | enda           |               |                   |
|          |          | Nieu     | w            |          |            | Ga           | naa  | ar.    | 5   |         |         | Schil  | kken  |          | 5         | Agen         | da's beheren     |                    |          | Delen                  |         |                | Zoe           | ken               |
|          | •<br>zo  | o<br>MA  | ktob         | er 20    | 15<br>0 Vi | ►<br>R ZA    | <    | 4      | Þ   | 16      | oktob   | er 20  | 15    |          | Ams       | terdam, No   | ord-Holland 🔹    | Vandaa<br>9°C/8    | °. ∼     | Morgen<br>10° C / 8° C | ~       | zonda<br>12° C | .g<br>∕ 10° C | Zoeken in /       |
| 39       | 27       | 28       | 29 3         | 0        | 1 3        | 2 3          |      |        |     | VRUD/   | ١G      |        |       |          |           |              |                  |                    |          |                        |         |                |               |                   |
| 40       | 4        | 5        | 6            | 7        | 8 9        | 9 10         |      |        | - 0 | 16      |         |        |       |          |           |              |                  |                    |          |                        |         |                |               |                   |
| 41       | 11       | 12       | 13 1         | 4 1      | 15 1       | 5 17         |      | 0      | -   | Hans be | ellen   |        |       |          |           |              |                  |                    |          |                        |         |                |               |                   |
| 42       | 18       | 19       | 20 2         | 1 2      | 22 2       | 3 24         |      |        | -   |         |         | _      |       |          |           |              |                  |                    |          |                        |         |                |               |                   |
| 43       | 25       | 26       | 27 2         | 8 2      | 29 30      | 0 31         |      |        |     |         |         |        |       |          |           |              |                  |                    |          |                        |         |                |               |                   |
| ļ        |          | no       | veml         | per 2    | 015        |              |      | 07     |     |         |         |        |       |          |           |              |                  |                    |          |                        |         |                |               |                   |
| 44       | 1        | 2<br>0   | 3<br>10 1    | 4        | 5 (        | ς ΖΑ<br>5 7  |      | 08     |     |         |         |        |       |          |           |              |                  |                    |          |                        |         |                |               |                   |
| 46       | 15<br>22 | 16<br>23 | 17 1<br>24 2 | 8 1      | 19 20      | 0 21<br>7 28 |      | 09     |     |         |         |        |       |          |           |              |                  |                    |          |                        |         |                |               |                   |
| 49       | 29       | 30<br>7  | 1 8          | 2        | 3 4        | 4 5<br>1 12  |      | 10     |     |         |         |        |       |          |           |              |                  |                    |          |                        |         |                |               |                   |
|          |          |          |              |          |            |              |      |        |     |         |         |        |       |          |           |              |                  |                    |          |                        |         |                |               |                   |

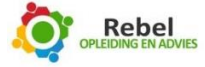

#### Een filter maken voor taken zonder categorie

Om alleen een overzicht te hebben van de taken die nog niet aan een categorie zijn toegevoegd, moet u de weergave wijzigen. Om dit te doen gaat u naar het tabblad **Beeld** en klikt u op **Weergave wijzigen**. Dit kan ook met de sneltoets **Alt+R+9**.

| Kies voor Weergaven b | eheren |
|-----------------------|--------|
|-----------------------|--------|

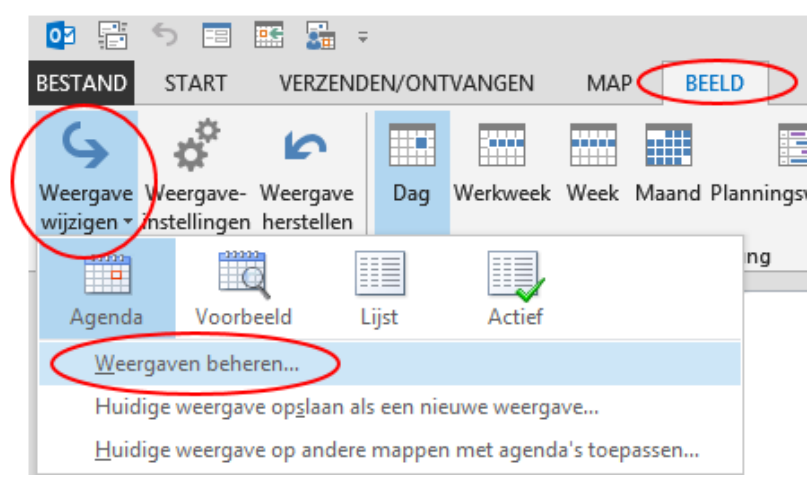

#### Kies voor Nieuw.

| Weergavenaam     | Kan worden gebruikt voor | Weergavetype   | ^ <b>(</b> | Nieuw         |
|------------------|--------------------------|----------------|------------|---------------|
| Huidige weergave | Alle Agenda-mappen       | Dag/week/maand |            | $\sim$        |
| Agenda           | Alle Agenda-mappen       | Dag/week/maand |            | Kopiëren      |
| Voorbeeld        | Alle Agenda-mappen       | Dag/week/maand |            |               |
| Lijst            | Alle Agenda-mappen       | Tabel          |            | Wijzigen      |
| Actief           | Alle Agenda-mappen       | Tabel          |            | Naam wijzigen |
|                  |                          |                |            | Beginwaarden  |
| Beschrijving     |                          |                | $\sim$     |               |
| Velden           | Begin: Finde             |                |            |               |
| verueri.         | begin, cinde             |                |            |               |
| Filter:          | Uit                      |                |            |               |
|                  |                          |                |            |               |
|                  |                          |                |            |               |
|                  |                          |                |            |               |
|                  |                          |                |            |               |

Geef de naam op **Categorieloos**. Type weergave is **Tabel** en kan voor **Alle Agenda-mappen** gebruikt worden. Klik daarna op **OK.** 

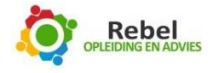

|   | Nieuwe weergave maken ×               |
|---|---------------------------------------|
|   | Naam van nieuwe weergave:             |
| < | Categorieloos                         |
|   | Type weergave:                        |
| < | Tabel                                 |
|   | Kaart                                 |
|   | Visitekaartje                         |
|   | Personen<br>Dag (week (maand          |
|   | Pictogram                             |
|   |                                       |
|   | Kan worden gebruikt voor              |
|   | 🔘 Deze map, zichtbaar voor iedereen   |
|   | O Deze map, alleen zichtbaar voor mij |
| < | Alle Agenda-mappen                    |
|   | OK Annuleren                          |

Vervolgens krijgt u onderstaand scherm in beeld. Klik hier op Filteren.

| Beschrijving           |                                                            |
|------------------------|------------------------------------------------------------|
| Kolommen               | Pictogram; Bijlage; Onderwerp; Locatie; Begin; Einde; Ter. |
| Groeperen op           | Geen                                                       |
| Sorteren               | Terugkeerpatroon (oplopend); Begin (oplopend); Einde (     |
| Filteren               | Dit Uit                                                    |
| Overige instellingen   | Lettertypen en andere Tabelweergave-instellingen           |
| Voorwaardelijke opmaak | Voor elk bericht door de gebruiker gedefinieerde lettert   |
| Kolommen opmaken       | Geef voor elk veld de getalnotatie op                      |

Kies vervolgens het tabblad **Geavanceerd**. Kies onder **Veld, Veelgebruikte velden** en klik dan op **Categorieën**.

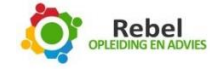

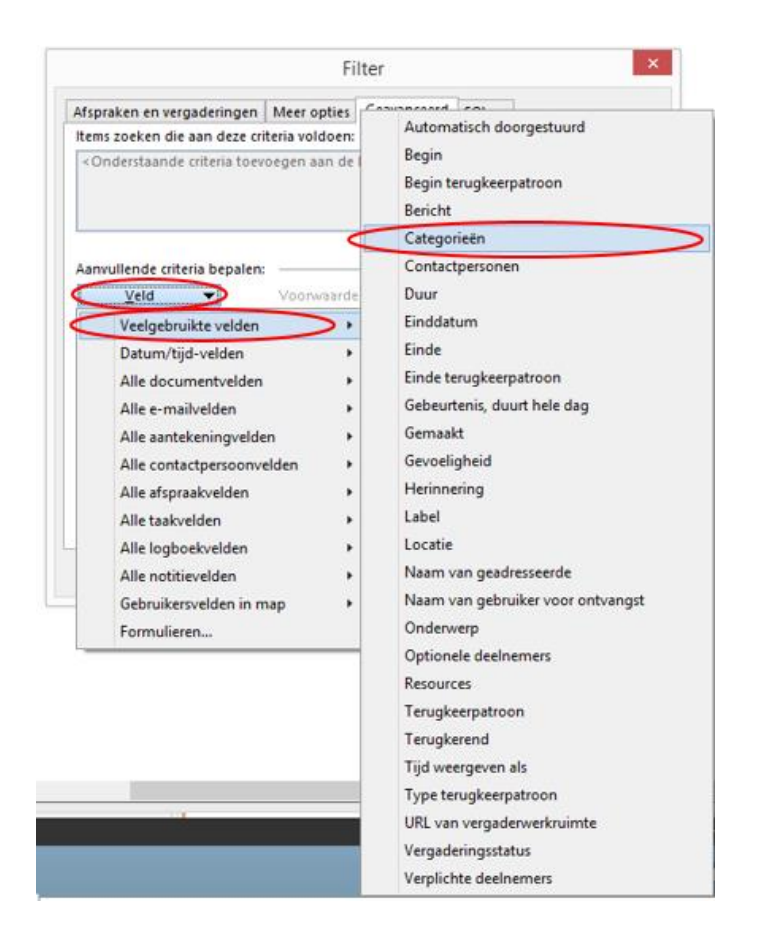

Geef in het volgende scherm aan bij **Voorwaarde: is leeg**. Klik dan op **Toevoegen** en daarna drie keer op **OK**.

|                              | Fi              | lter        |         |             |
|------------------------------|-----------------|-------------|---------|-------------|
| Afspraken en vergaderingen   | Meer opties     | Geavanceerd | SQL     |             |
| ltems zoeken die aan deze cr | iteria voldoen: |             |         |             |
| < Onderstaande criteria toev | oegen aan de    | lijst>      |         |             |
|                              |                 |             |         |             |
| A                            |                 |             |         | Verwijderen |
| Veld                         | Voorwaarde      | 5           | Waarde: |             |
| Categorieën                  | is leeg         | V           | >       |             |
|                              |                 |             |         | Toevoegen   |
|                              |                 |             |         |             |
|                              |                 |             |         |             |
|                              |                 |             |         |             |
|                              |                 |             |         |             |
|                              |                 |             |         |             |
|                              |                 |             |         |             |
|                              |                 |             |         |             |
|                              |                 |             |         |             |

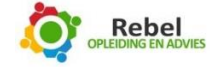

Als u weer op **Weergave wijzigen** klikt, ziet u dat er een nieuwe weergave is aangemaakt, namelijk **Categorieloos.** 

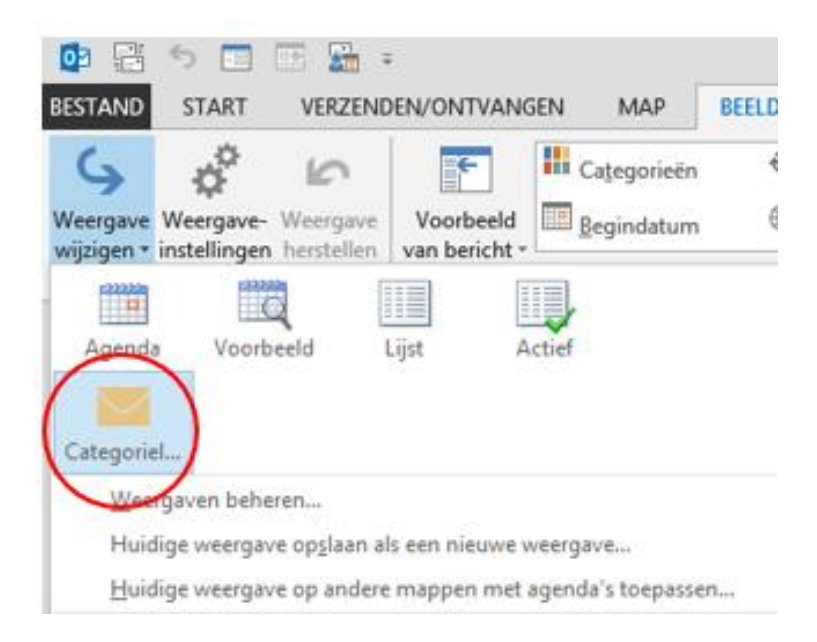

Klik deze aan en u zult zien dat u alleen maar taken hebt staan die nog geen categorie hebben.

Om weer het oude overzicht te krijgen, gaat u weer naar **Weergave wijzigen** en klikt u op **Eerstvolgende acties**.

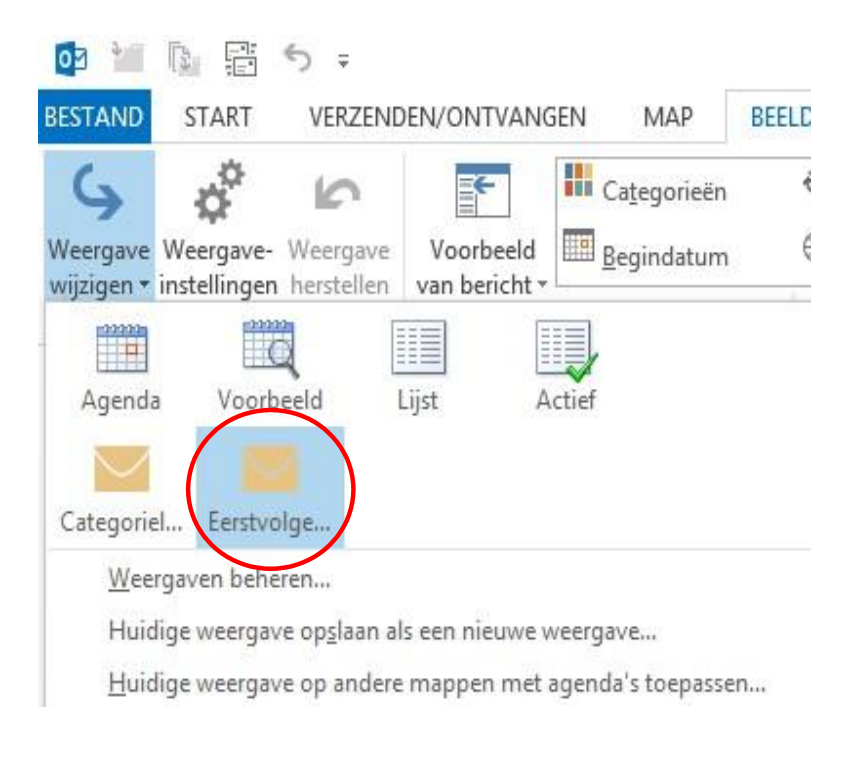

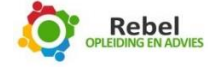

#### Handig om te weten

Aanpassen onderwerpregel

Aanpassen van de onderwerpregel van een inkomend bericht kan gemakkelijk zijn voor het terug zoeken.

Oplossing: open het bericht en klik drie maal op de onderwerpregel. Pas nu de regel aan zoals u hem gemakkelijk kunt terug vinden.

Weeknummers in agenda Werkinstructie: Ga naar >> **Bestand** Klik op >> **Opties** Selecteer >> **Agenda** Ga naar onderdeel >> **Opties weergeven** Zet een vinkje bij >> **Weeknummers weergeven in de maandweergave en in de datumnavigator** Druk op >> **OK** De weeknummers worden nu getoond in de datumnavigator

Zoeken in huidige map of alle mappen

Aanpassen standaard zoekmappen

Normaal staat naast het zoekvenster standaard de Huidige map ingesteld. Het is gemakkelijker om te zoeken in alle mappen. De standaard kunt u wijzigen. Werkinstructie: Ga naar >> **Bestand** Klik op >> **Opties** Selecteer >> **Zoeken** Ga naar onderdeel >> **Resultaten** Selecteer >> **Alle postvakken** Druk op >> **OK** De weeknummers worden nu getoond in de datumnavigator Grotere letters

Grotere letters Werkinstructie: Ga naar >> **Beeld** Klik op >> **Weergave-instellingen** Klik op >> **Overige instellingen** Het venster 'Overige instellingen' opent. U ziet nu wat mogelijkheden en boven in het venster twee

knoppen, namelijk 'Lettertype voor kolom' en 'Lettertype voor rij'. Klik op een van deze knoppen. U krijgt het venster 'Lettertype' te zien waarin u het lettertype kunt wijzigen, en vooral belangrijk: de grootte. Klik een grotere weergave aan (bijvoorbeeld 10 of 12 punten).

Klik op >> **OK** U gaat terug naar het overzichtsvenster. Klik nu op de andere knop en wijzig ook die grootte op de

genoemde wijze.

Klik op >> OK en nogmaals OK

35

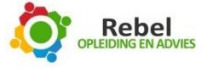

## Sneltoetsen

## Navigatie e-mail

| Wissel/spring naar de Mail                         | CTRL + 1                      |
|----------------------------------------------------|-------------------------------|
| Wissel/spring naar de Kalender                     | CTRL + 2                      |
| Wissel/spring naar de Contacten                    | CTRL + 3                      |
| Wissel/spring naar de Taken                        | CTRL + 4                      |
| Wissel/spring naar Notities                        | CTRL + 5                      |
| Wissel/spring naar Folderlijst in de Navigatiebalk | CTRL + 6                      |
| Wissel/spring naar Snelkoppelingen                 | CTRL + 7                      |
| Wissel/spring naar het volgende bericht            |                               |
| (met meerdere berichten open dus,                  |                               |
| anders werkt het niet)                             | CTRL + PUNT                   |
| Wissel/spring naar een eerder bericht              |                               |
| (met meerdere berichten open dus,                  |                               |
| anders werkt het niet)                             | CTRL + KOMMA                  |
| Ga vooruit naar de volgende view in het            |                               |
| Outlook hoofdscherm                                | ALT + RECHTER PIJL            |
| Wissel/spring naar uw inkomende mail (Inbox)       | CTRL + SHIFT + I              |
| Wissel/spring naar de uitgaande mail (Outbox)      | CTRL + SHIFT + O              |
| Wissel tussen de Navigatiebalk,                    |                               |
| hoofd Outlookscherm, het leesscherm                |                               |
| en de To-Do Balk                                   | CTRL+SHIFT+TAB of SHIFT+TAB   |
| Blader door de Berichten headers regels in         |                               |
| de Navigatiebalk of door een open bericht          | CTRL + TAB                    |
| Blader snel door de Navigatiebalk heen             | Pijltjes toetsen              |
| Ga naar de vorige view in het Outlook              |                               |
| hoofdscherm                                        | ALT+B of ALT+LINKER PIJL      |
| Ga naar een andere folder toe                      | CTRL + Y                      |
| Wissel/spring naar de gereserveerde                |                               |
| Search box bovenin het scherm                      | F3 of CTRL + E                |
| In het berichten Leesscherm gaat u                 | ALT+PIJL OMHOOG of CTRL+KOMMA |
| naar de vorige mail                                | of ALT + PAGE UP              |
| In het Leesscherm(Reading Pane) of                 |                               |
| PAGE DOWN om door de tekst te bladeren             | SPACEBAR                      |
| In het leesscherm (Reading Pane) of PAGE UP        |                               |
| om door de tekst te bladeren                       | SHIFT+SPACEBAR                |

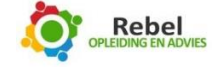

## E-mail bewerken

| Controleer de ingegeven namen                   | CTRL + K         |
|-------------------------------------------------|------------------|
| Verzenden (van een bericht of agendaverzoek)    | ALT + S          |
| Beantwoord (Reply) op een e-mailbericht         | CTRL + R         |
| Beantwoord iedereen (Reply to all) op           |                  |
| een e-mailbericht                               | CTRL + SHIFT + R |
| Beantwoord (Reply) met een agendaverzoek        | CTRL+ALT+R       |
| Doorsturen (Forward) van een e-mailbericht      | CTRL + F         |
| Markeer een bericht als zijnde geen "junk" mail | CTRL + ALT + J   |
| Toon alle "Geblokkeerde externe Content" in     |                  |
| een e-mailbericht                               | CTRL+SHIFT+I     |
| Stuur bericht naar een map                      | CTRL + SHIFT + S |
| Pas de als normaal ingestelde Stiil toe         | CTRL+SHIFT+N     |
| Handmatige opdrachten om te kijken of er        |                  |
| nieuwe berichten zijn.                          | CTRL+M of F9     |
|                                                 |                  |
| Navigatie nieuwe e-mail                         |                  |
| Ga naar het vorige bericht                      | PULOMHOOG        |
| Ga naar het volgende bericht                    |                  |
| Maak een nieuw e-mailbericht aan                |                  |
| (moet u wel in het e-mailgedeelte staan)        | CTRL+N           |
| Maak een nieuw e-mailbericht aan                | •···-            |
| (vanuit elke positie in Outlook 2010)           | CTRI+SHIFT+M     |
| Open een ontvangen e-mailbericht                | CTRL + O         |
| Verwijder (Delete) en negeer een conversatie    | CTRL+SHIFT+D     |
| Open het Adreshoek                              | CTRL + SHIFT + B |
| Voeg een "Vlag" opvolgingsmelding toe aan       |                  |
| een ongeonend hericht                           | INSERT           |
| Toon het dialoogvenster voor                    |                  |
| "Vlaggen" en "Onvolging"                        | CTRL + SHIFT + G |
| Markeer als gelezen                             | CTRL + O         |
| Markeer als ongelezen                           |                  |
| Open de "Mail Tin" in de geselecteerde e-mail   | CTRL + SHIFT + W |
| Geef de eigenschappen van het                   |                  |
| geselecteerde item weer                         | ALT + ENTER      |
| Maak een nieuw multimediabericht                | CTRL + SHIFT + U |
| Maak een nieuw tekstbericht aan                 | CTRL + SHIFT + T |
| Markeer om te downloaden                        | CTRI + AIT + M   |
| Verwijder de downloadmarkering                  | CTRI + AIT + II  |
| Verzenden en ontvangen van berichten            |                  |
| (buiten de regulier ingestelde tiiden)          | F9               |
| (Wanneer verzenden/ontvangen loopt):            | · •              |
| Geef de Verzenden/Ontvangen informatie weer     | CTRL+B           |
| Maak een nieuwe uitgaande (in)hel               | CITE-D           |
| verbinding aan                                  | CTRL + SHIFT + D |
|                                                 |                  |

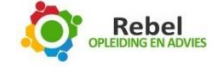

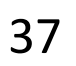

## Adresboek

| Zoek een contact of een ander item                  |                     |
|-----------------------------------------------------|---------------------|
| (algemene Search/Zoek functie)                      | F3 of CTRL + E      |
| Wissel/spring naar het venster Naam zoeken          |                     |
| in het Contacten/Adresboek scherm                   | F11                 |
| In de Tabel- of Lijstscherm binnen de Contacten,    |                     |
| spring naar het eerste contact met die letter       | SHIFT + letter      |
| Werk de lijst van distributielijst leden direct bij | F5                  |
| Ga naar een andere map toe                          | CTRL + Y            |
| Open het Adresboek                                  | CTRL + SHIFT + B    |
| Gebruik geavanceerde zoekfuncties                   | CTRL + SHIFT + F    |
| Open vanuit een openstaand contact het              |                     |
| volgende contact in de lijst                        | CTRL + SHIFT + PUNT |
| Zoek naar een contactpersoon                        | F11                 |
| Sluit een contactpersoon af, zonder te bewaren      | ESC                 |
| Stuur een faxbericht naar deze contactpersoon       | CTRL + SHIFT + X    |

## Agenda

| Maak een nieuwe afspraak                     |                  |
|----------------------------------------------|------------------|
| (als u in de Kalender staat)                 | CTRL + N         |
| Maak een nieuwe afspraak                     |                  |
| (vanuit elke positie in Outlook 2010)        | CTRL + SHIFT + A |
| Maak een nieuw afspraakverzoek               | CTRL + SHIFT + Q |
| Stuur een afspraak door                      | CTRL + F         |
| Antwoord op een afspraakverzoek              |                  |
| met een nieuw bericht                        | CTRL + R         |
| Antwoord iedereen vanuit een afspraakverzoek |                  |
| met een e-mailbericht                        | CTRL + SHIFT + R |
| Laat 10 dagen in de kalender zien            | ALT + 0          |
| Laat 1 dag in de kalender zien               | ALT + 1          |
| Laat 2 dagen in de kalender zien             | ALT+2            |
| Laat 3 dagen in de kalender zien             | ALT+3            |
| Laat 4 dagen in de kalender zien             | ALT + 4          |
| Laat 5 dagen in de kalender zien             | ALT + 5          |
| Laat 6 dagen in de kalender zien             | ALT + 6          |
| Laat 7 dagen in de kalender zien             | ALT + 7          |
| Laat 8 dagen in de kalender zien             | ALT + 8          |
| Laat 9 dagen in de kalender zien             | ALT + 9          |
|                                              |                  |

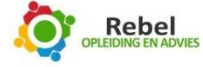

## Navigatie agenda

| Wissel/spring naar een datum                     | CTRL + G                       |
|--------------------------------------------------|--------------------------------|
| Wissel/spring naar maandoverzicht in de kalender | ALT + = of CTRL + ALT + 4      |
| Ga naar de volgende dag                          | CTRL + RECHTERPIJL             |
| Ga naar de volgende week                         | ALT + PIJL NAAR BENEDEN        |
| Ga naar de volgende maand                        | ALT + PAGE DOWN                |
| Ga naar de vorige dag                            | CTRL+LINKER PIJL               |
| Ga naar de vorige week                           | ALT+PIJL OMHOOG                |
| Ga naar de vorige maand                          | ALT+PAGE UP                    |
| Ga naar het begin van de week                    | ALT+HOME                       |
| Ga naar het einde van de week                    | ALT+END                        |
| Wissel naar volledige week weergeven             | ALT+MIN TEKEN of CTRL+ALT+3    |
| Selecteer alle contacten                         | CTRL+A                         |
| Maak een bericht met het                         |                                |
| geselecteerde contact als onderwerp              | CTRL+F                         |
| Maak een Journaalregel voor het                  |                                |
| geselecteerde contact                            | CTRL+J                         |
| Maak een nieuw contact aan                       |                                |
| (als u in Contacten staat)                       | CTRL+N                         |
| Maak een nieuw Contact aan                       |                                |
| (vanuit elke positie in Outlook 2010)            | CTRL+SHIFT+C                   |
| Open het contactformulier voor het               |                                |
| geselecteerde Contact                            | CTRL+O                         |
| Maak een nieuwe distributielijst aan             | CTRL + SHIFT + L               |
| Open het Print dialoogvenster                    | CTRL+P                         |
| Wissel naar werkweek scherm in kalender          | CTRL+ALT+2                     |
| Ga/spring naar de vorige afspraak                | CTRL+KOMMA of CTRL+SHIFT+KOMMA |
| Ga/spring naar de volgende afspraak              | CTRL+PUNT of CTRL+SHIFT+PUNT   |
| Zoek naar een bericht (of een deel ervan)        | CTRL+E                         |
| Wis het huidige zoekresultaat                    | ESC                            |
| Breidt de zoekfunctie uit naar "Alles",          |                                |
| afhankelijk van waar u in staat                  | CTRL + ALT + A                 |

(Dus staat u in uw e- mail, dan worden alle e- mails doorzocht, staat u in de kalender, dan worden alle afspraken doorzocht, enzovoorts)

#### Zoeken

| Gebruik geavanceerd zoeken                 | CTRL + SHIFT + F |
|--------------------------------------------|------------------|
| Maak een nieuwe zoekmap aan                | CTRL + SHIFT + P |
| Zoeken naar tekst binnen een item dat      |                  |
| al openstaat                               | F4               |
| Zoek en vervang tekst, symbolen of de      |                  |
| lay-out van een tekst binnen een           |                  |
| geopend item                               | CTRL + H         |
| Vergroot het zoekgebied naar alle items in |                  |
| de huidige map                             | CTRL+ALT+K       |
| Vergroot het zoekgebied om ook alle        |                  |
| onderliggende submappen mee te nemen       | CTRL+ALT         |
|                                            |                  |

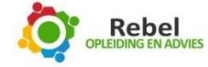

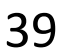

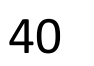